ΤΕΧΝΟΛΟΓΙΚΟ ΕΚΠΑΙΔΕΥΤΙΚΟ ΙΔΡΥΜΑ ΚΑΛΑΜΑΤΑΣ ΠΑΡΑΡΤΗΜΑ ΣΠΑΡΤΗΣ ΤΜΗΜΑ ΤΕΧΝΟΛΟΓΙΑΣ ΠΛΗΡΟΦΟΡΙΚΗΣ ΚΑΙ ΤΗΛΕΠΙΚΟΙΝΩΝΙΩΝ

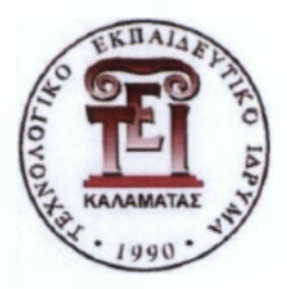

# ΠΤΥΧΙΑΚΗ ΕΡΓΑΣΙΑ

## τιτλος

«Ολοκληρωμένο Πληροφοριακό Σύστημα (ΟΠΣ)» ως εργαλείο Παρακολούθησης Συγχρηματοδοτούμενων Έργων στο πλαίσιο του ΕΣΠΑ

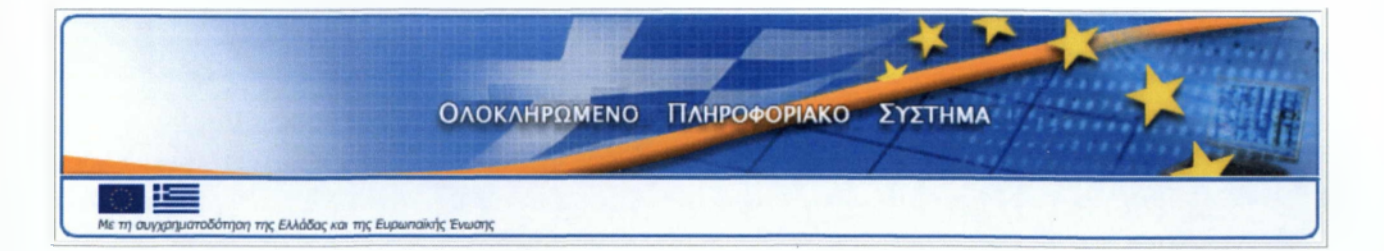

## ΦΟΙΤΗΤΗΣ: ΧΡΗΣΤΟΣ ΜΑΚΡΥΩΝΙΤΗΣ ΑΜ 2007123

ΕΠΙΒΛΕΠΟΝΤΕΣ: ΛΙΑΠΕΡΔΟΣ ΙΩΑΝΝΗΣ ΣΤΑΜΑΤΟΠΟΥΛΟΣ ΔΗΜΗΤΡΙΟΣ

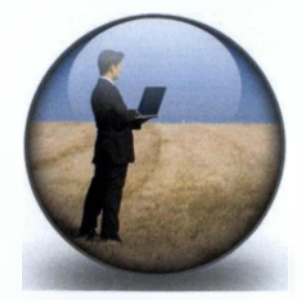

**ΣΠΑΡΤΗ 2011** 

## ΠΡΟΛΟΓΟΣ

Η παρούσα εργασία αναφέρεται στην λειτουργία του Ολοκληρωμένου Πληροφοριακού Συστήματος (ΟΠΣ) του ΥΠΟΙΑΝ το οποίο είναι προσαρμοσμένο στις ιδιαίτερες απαιτήσεις της διαχείρισης των συγχρηματοδοτούμενων από την Ευρωπαϊκή Ένωση, έργων και εστιάζει στο τμήμα της παρακολούθησης

Σ' αυτό το σημείο θέλω να ευχαριστήσω θερμά για την επιστημονική αρωγή και την αμέριστη υποστήριξη τους επιβλέποντες καθηγητές μου κο Λιαπέρδο Ιωάννη και κο Σταματόπουλο Δημήτριο οι οποίοι αδιακρίτως ωραρίου στάθηκαν με αμέριστο ενδιαφέρον στο πλευρό μου.

| 1.      | Εισ          | <i>σ</i> αγωγή                           | 4         |
|---------|--------------|------------------------------------------|-----------|
| 2.      | Πρ           | οεγκρίσεις                               | 6         |
| - 2     | 2.1.         | Λίστες Εξέτασης                          | .11       |
| 2       | 2.2.         | Επιστολή Προέγκρισης                     | .12       |
| 3.      | Τεχ          | (νικό Δελτίο Υποέργου                    | .13       |
| 3       | 3.1.         | Γενικά                                   | .14       |
| 3       | <b>3.2</b> . | Ανάδοχοι                                 | .15       |
| 3       | 3.3.         | Στοιχεία Υπευθύνου                       | .16       |
| 3       | 3.4.         | Διακριτά                                 | .16       |
| 3       | 3.5.         | Γεωγραφικές Περιοχές                     | .17       |
| 3       | <b>3.6</b> . | Δείκτες                                  | . 18      |
| 3       | 3.7.         | Κατηγορίες Δαπανών                       | . 19      |
| 3       | 3.8.         | Εξαμηνιαία Κατανομή                      | .20       |
| 3       | 3.9.         | Καθυστερήσεις                            | .20       |
| 3       | 3.10.        | Επικύρωση                                | .21       |
| 4.      | Δελ          | \τίο Δήλωσης Δαπανών                     | .22       |
| 4       | 1.1.         | Γενικά Στοιχεία                          | .23       |
| 4       | 1.2.         | Παραστατικά Αναδόχου                     | .24       |
| 4       | 1.3.         | Παραστατικά Δικαιούχου                   | .26       |
| 4       | 1.4.         | Συσχετισμός                              | .28       |
| 4       | 1.5.         | Διοικητική Επαλήθευση                    | .29       |
|         | 4.5          | .1. Διαχείριση Ποσών Διορθώσεων (Γ&Δ)    | .30       |
| 4       | 1.6.         | Επικύρωση/ Έλεγχος                       | .31       |
|         | 4.7.         | . Νέα Λίστα Α&Β                          | .32       |
| 5.      | Δελ          | <b>ιτίο Παρακολούθησης - Αξιολόγησης</b> | .33       |
| 5       | 5.1.         | Παρακολούθηση - Αξιολόγηση Πράξης        | .33       |
|         | 5.1.         | .1. Γενικά                               | .34       |
|         | 5.1.         | .2. Προβλεπόμενες Ημερομηνίες Εξέλιξης   | .34       |
|         | 5.1.         | .3. Δεικτες                              | .36       |
|         | 5.1.         | .4. Προβληματα                           | .36       |
|         | 5.1.         | .5. Παρατηρησεις                         | .36       |
|         | 5.1.         | .6. Εκτιμηση Δ.Α.                        | .37       |
| 5       | ).Z.         | Παρακολούθηση - Αξιολογηση Υποεργου      | .37       |
|         | 5.2.         | .1. Ψυσικη Προοδος                       | .38       |
|         | 5.2.         | .2. Χωροθετηση Υποεργου                  | .38       |
|         | 5.2.         | .3. Ι Ιστοποιησεις                       | .39       |
|         | 5.2.         | .4. Διακριτα                             | .39       |
|         | 5.2.         | 5. Δεικτες                               | .40       |
|         | 5.2.         |                                          | .40       |
|         | 5.2.         | Επιτοπιες Επιθεωρησεις                   | .41       |
|         | 0.Z.         | .8. Γιαρατηρησεις                        | .42       |
|         | 0.4.<br>22   | .9. Συμμετεχοντες ΕΚΙ                    | .42       |
| 6       | 5.5.<br>E    | Επικυρωση                                | .43       |
| 0.<br>7 |              |                                          | .44       |
| ·       | Παρ          | σαρτημα                                  | .45       |
|         |              | ζυμπληρωση Λογιστικής Κατάστασης         | .45       |
| -       | .2.          | Παράδεινμα ΜΑΑ με ΑΚ                     | .40<br>⊿∠ |
|         |              | Παράδειναια ΜΛΑ να υποέργο Πορμηθεκίνα   | .40       |
| 2       | .4.          | παρασειγμα ικάλα για υποεργο προμηθείων  | .47       |
| υ.      | plo          | //vypu/u                                 | .4ð       |

## ΠΑΡΑΚΟΛΟΥΘΗΣΗ

#### 1. Εισαγωγή

Το Εθνικό Στρατηγικό Πλαίσιο Αναφοράς (ΕΣΠΑ) 2007 - 2013 αποτελεί το έγγραφο αναφοράς για τον προγραμματισμό των Ταμείων της Ευρωπαϊκής Ένωσης σε εθνικό επίπεδο για την περίοδο 2007 - 2013. Τα συγχρηματοδοτούμενα μέσω ΕΣΠΑ προγράμματα υλοποιούνται βάσει του Εθνικού και Κοινοτικού θεσμικού πλαισίου. Προϋπόθεση για την εκταμίευση των πόρων από την Ευρωπαϊκή Ένωση είναι η θέσπιση συστήματος ορθολογικής διαχείρισης και ελέγχου αυτών των πόρων. Για τον σκοπό αυτό αναπτύχθηκε το Ολοκληρωμένο Πληροφοριακό Σύστημα (ΟΠΣ) το οποίο αποτελεί ένα σύστημα πληροφόρησης και διαχείρισης.

Η χρήση αυτού του συστήματος επεβλήθη από τους κανονισμούς εφαρμογής των διαρθρωτικών ταμείων της Ευρωπαϊκής Επιτροπής .και αποσκοπεί στη διαχείριση της πληροφορίας από το ανώτερο (Επιχειρησιακό Πρόγραμμα) έως το κατώτερο επίπεδο (έργο/ υποέργο και παραστατικά πληρωμών), καθώς και στην κάλυψη όλων των διαστάσεων της διαχείρισης σχετικά με το φυσικό και οικονομικό αντικείμενο, το χρονοδιάγραμμα, το διοικητικό και θεσμικό πλαίσιο.

Το ΟΠΣ άρχισε να χρησιμοποιείται με την έναρξη του Γ΄ ΚΠΣ 2000-2006. Σ΄ αυτό όμως έστω και εκ των υστέρων καταχωρήθηκαν και τα στοιχεία που αφορούσαν την προηγούμενη προγραμματική περίοδο 1994-1999 Β΄ ΚΠΣ.

Η συνεισφορά του ΟΠΣ στην διαχείριση των συγχρηματοδοτούμενων έργων είναι μεγάλη διότι παρέχει κάθε είδους πληροφόρηση σε κάθε στάδιο υλοποίησης. Δεν έχει υπάρξει μέχρι τώρα μελέτη αξιολόγησης του ΟΠΣ διότι αποτελεί το μοναδικό πληροφοριακό σύστημα διαχείρισης το οποίο συνεχώς αναπροσαρμόζεται και αυτοβελτιώνεται για να ικανοποιήσει το πλαίσιο που επιβάλουν οι κοινοτικές οδηγίες.

#### Το ΟΠΣ υποστηρίζει όλες τις εμπλεκόμενες Αρχές, δηλαδή:

- Τις Ειδικές Υπηρεσίες Διαχείρισης των προγραμμάτων
- Την Αρχή Πληρωμής
- Τις Επιτροπές Παρακολούθησης
- Τις Ελεγκτικές Αρχές

Τεχνικά χαρακτηριστικά του ΟΠΣ: Το σημερινό ΟΠΣ που υποστηρίζει το ΕΣΠΑ αναπτύχθηκε σε συνεργασία της Μονάδας Οργάνωσης της Διαχείρισης του Κοινοτικού Πλαισίου Στήριξης (Μ.Ο.Δ. ΑΕ) με την εταιρεία Intracom, αποτελεί βάση δεδομένων oracle και λειτουργεί σε δίκτυο intranet.

Το κόστος του κεντρικού server που υποστηρίζει το σύστημα εκτιμάται (περίπου) ≈1.000.000 ευρώ και τα λοιπά υποσυστήματα του server επίσης ≈1.000.000 ευρώ, σύνολο hardware ≈2.000.000 ευρώ. Όσον αφορά το κυρίως software του ΟΠΣ υπολογίζεται στα ≈1.300.000 ευρώ ενώ τα λοιπά υποσυστήματα όπως π.χ. Β.Ι., Ηλεκτρονική υποβολή κ.λ.π. υπολογίζονται ≈700.000 ευρώ, σύνολο ≈2.000.000 ευρώ. Το ΟΠΣ έχει δυνατότητα υποστήριξης 2.000 χρηστών εκ των οποίων μόνο 500 μπορούν να συνδεθούν ταυτοχρόνως. Η πρόσβαση των χρηστών μπορεί να γίνει με δύο τρόπους: είτε μέσω windows thin – clients, ή με την χρήση φυλλομετρητή ιστοσελίδων.

Η Εξουσιοδότηση χρήσης του ΟΠΣ διαφοροποιείται (μέσω των κωδικών πρόσβασης στο ΟΠΣ) ανάλογα με:

- τη λειτουργία στην οποία μπορεί να έχει πρόσβαση ο χρήστης,
- τη δυνατότητα που δίνεται στον χρήστη και η οποία μπορεί να είναι: ανάγνωσης, καταχώρισης και ελέγχου καταχωρισμένων στοιχείων.

Το ΟΠΣ καλύπτει τις διαστάσεις της διαχείρισης σε όλα τα βασικά τους στάδια. Αυτά είναι:

- ο προγραμματισμός
- η υλοποίηση και
- η παρακολούθηση.

#### Η παρούσα εργασία θα επικεντρωθεί στο τμήμα της Παρακολούθησης.

Όπως αναφερθήκαμε και ανωτέρω η διασφάλιση της τήρησης των κοινοτικών και εθνικών κανόνων κατά την υλοποίηση των πράξεων αποτελεί υποχρέωση της εκάστοτε Διαχειριστικής Αρχής η οποία οφείλει να παρακολουθεί την υλοποίηση της κάθε πράξης μέσω εγχειριδίων όπως Τεχνικά Δελτία Πράξης (ΤΔΠ), Τεχνικά Δελτία Υποέργων (ΤΔΥ), Μηνιαία Δελτία Δήλωσης Δαπανών (ΜΔΔΔ), Δελτία Παρακολούθησης Προόδου (ΔΠΠ) κ.α. τα στοιχεία των οποίων καταχωρούνται στο ΟΠΣ.

Τα συγκεκριμένα εγχειρίδια αποτελούν έντυπα στα οποία εμπεριέχεται σχετική πληροφόρηση:

**ΤΔΠ**-αφορά την πράξη/έργο συνολικά, αναγράφονται στοιχεία όπως ο συνολικός π/υ, ο άξονας προτεραιότητας ανάλογα με την γεωγραφική περιφέρεια στην οποία εντάσσεται η πράξη, το Φυσικό αντικείμενο σε επίπεδο πράξης κ.λ.π. Η πράξη αξιολογείται, αναπροσαρμόζεται ο π/υ και στην συνέχεια εντάσσεται στο Επιχειρησιακό και εκδίδεται η Απόφαση Ένταξης.

ΤΔΥ-με την ένταξη της πράξης διαρθρώνεται το φυσικό αντικείμενο σε υποέργα. Το φυσικό αντικείμενο που εκτελείται με ίδια μέσα του Φορέα αποτελεί το υποέργο αυτεπιστασίας ενώ οι προμήθειες αποτυπώνονται σε ξεχωριστά υποέργα. Για κάθε υποέργο ακολουθείται η προβλεπόμενη ανοικτή διαδικασία προκήρυξης. Η διαδικασία ολοκληρώνεται με την επιλογή αναδόχου αυτό αποτελεί την νομική δέσμευση η οποία στο ΟΠΣ αποτυπώνεται ως προέγκριση. Η προέγκριση καταχωρείται στο ΟΠΣ αφού προηγηθεί η διατύπωση "Σύμφωνης Γνώμης» από την Διαχειριστική Αρχή. Το επόμενο στάδιο είναι η σύνταξη και καταχώριση του ΤΔΥ που εμπεριέχει στοιχεία όπως π/υ, δείκτες, φυσικό αντικείμενο κ.λ.π. του υποέργου

**ΜΔΔ-**εμπεριέχονται πληροφορίες για τις πραγματοποιηθείσες δαπάνες σε μηνιαία βάση. ΔΠΠ-οι πληροφορίες αφορούν την παρακολούθηση του φυσικού αντικειμένου από πλευράς πραγματοποίησης δεικτών και διακριτών, υποβάλλεται σε εξαμηνιαία βάση

Ανάλυση αυτής της διαδικασίας παρατίθεται.

#### 2. Προεγκρίσεις

Κάθε πράξη που υποβάλλεται αξιολογείται και με βάσει τα πορίσματα αξιολόγησης εντάσσεται στο Επιχειρησιακό Πρόγραμμα και αποκτά ένα μοναδιαίο κωδικό MIS. Η ένταξη γίνεται σε επίπεδο πράξης και παράλληλα αναφέρονται τα υποέργα στα οποία προγραμματίζεται να διαρθρωθεί η πράξη. Κάθε υποέργο αντιστοιχίζεται σε μια ξεχωριστή Νομική Δέσμευση (NOΔE). Έτσι μπορεί να υπάρξουν νομικές δεσμεύσεις που να αφορούν είτε εκτέλεση Φυσικού Αντικειμένου με ίδια μέσα είτε προμήθειες ή υπηρεσίες που εκτελούνται με τις διαδικασίες που επιβάλλει το νομοθετικό πλαίσιο περί προμηθειών.

Για τις ανωτέρω περιπτώσεις ακολουθούνται οι προβλεπόμενες διαδικασίες μέχρι την σύναψη των σχετικών συμβάσεων.

Η τήρηση αυτών των διαδικασιών ανά υποέργο εμφανίζεται στην εκάστοτε οθόνη των προεγκρίσεων η οποία εξυπηρετεί την αποτύπωση της διαδικασίας ελέγχου που εφαρμόζεται:

- πριν από τη διενέργεια της διαδικασίας δημοπράτησης,
- πριν από τη σύναψη σύμβασης,
- σε κάθε τροποποίηση σύμβασης

σε όλες τις κατηγορίες υποέργων πράξεων πλην κρατικών ενισχύσεων.

Οι σχετικές διαδικασίες περιγράφονται στο Εγχειρίδιο Διαδικασιών Διαχείρισης και Ελέγχου συγχρηματοδοτούμενων πράξεων – πλην κρατικών ενισχύσεων/ Λειτουργική περιοχή ΙΙ: Παρακολούθηση της υλοποίησης: Διαδικασίες ΙΙ\_1, ΙΙ\_2 και ΙΙ\_3.

| Tα | πεδία | που | συμπληρώνονται | είναι: |
|----|-------|-----|----------------|--------|
|----|-------|-----|----------------|--------|

| 🙀 Προεγκρίσεις                       |                          | Total Providence                       |                                            |               |                         | 1    | -          |
|--------------------------------------|--------------------------|----------------------------------------|--------------------------------------------|---------------|-------------------------|------|------------|
| Φορέας Παρακολούθηση                 | ç 1090201 🔜 E            |                                        | ΕΙΡΙΣΗΣ Ε.Π. "ΕΚΠΑΙΔΕΥΣΗ & Δ               | A BIOY MAOL   | ΑΑ Προέγκρισης          | 343  | B          |
| Δικαιούχο                            | ç 1010740 🔜 🛛            | PYMA KPATIKON YT                       | ΟΤΡΟΦΙΩΝ                                   |               |                         |      |            |
| Μορφή Σύμβαση                        | ۰ 🔤 🔤                    |                                        |                                            |               | EARYOTIKE, MA           |      |            |
| Διαδικασία Διαγωνισμο                | ú 9 🔜 🛃 🖪                | ΚΤΈΛΕΣΗ ΕΡΓΩΝ ΜΕ                       |                                            |               | Κωδικός MIS             |      |            |
| Αναθέτουσα Αρχ                       | ή 1010740 🔜 🗠            | ΡΥΜΑ ΚΡΑΤΙΚΩΝ ΥΠ                       | ΟΤΡΟΦΙΩΝ                                   |               | ΑΑ Αναφοράς             |      |            |
| Κατηγορία Λίστα                      | ç 7 🔜 🖪 🖻                | πιχορήγηση για υλοπα                   | νίηση πράξης με Ίδια Μέσα                  |               | No. of Concession, Name |      |            |
| Συσχετιζόμενα Υποέρι<br>Κωδικός MIS  | <b>γα</b><br>Τίτλος Π    | ράξης                                  | Υποέργο Τί                                 | ιλος Υποέργου |                         | ЕΠ   | АΠ         |
|                                      |                          | ΡΟΦΙΩΝΙΚΥ<br>ΕΣΗ ΠΡΑΞΗΣ ΜΕΙΔΙ          |                                            |               | Ŷ                       |      |            |
| Διατύπωση Σί<br>Στάδιο Προέγκρισης 2 | ύμφωνης Γνώμης<br>🜉 Σύμβ | αση                                    | •                                          |               | Εγκριση                 |      |            |
| Προϋπολογισμοί                       | Made D A                 | Versie & D A                           | Στοιχεία Πρωτοκόλλου                       | Αριθυός       | Hursooupuía             |      |            |
|                                      | ME W.I I.A.              | χωρις Ψ.Π.Α.                           | Υποβολή Φανέλου                            | 10017         | 20(12(2010              | ٦.   |            |
| Δημοσία Δαπανή                       | 18,500,000.00            | 18,500,000.00                          | Έκδοσο Πορέγκοισος                         | 27127         | 21/12/2010              | 4    |            |
|                                      | 16 500 000 00            | 16 500 000 00                          | Αποτελέσματα Εξέτασης                      |               |                         |      |            |
| 2010/0                               | 10,000,000.00            | 10,000,000.00                          | Υπεύθυνος                                  |               |                         |      |            |
| Ημερομηνίες Εξέλιξης                 |                          | ο Τροποποίησης                         | Ημερομηνία 21/12/2010<br>Παρατηρήσεις/Οροι | Εισήγηση      | Σύμφωνη Γνώμη           |      |            |
| Διαγωνισμός                          |                          | ονομικό Αντικείμενο<br>ικό Αντικείμενο |                                            |               |                         |      | <b>UND</b> |
| 🚺 Λίστες Εξέτασης                    | Επιστολή Προέγ           | κρισης                                 |                                            |               | <b>S</b>                | Έλεγ | χος        |

- Εικόνα 1
- Φορέας Παρακολούθησης, με άνοιγμα από το List Box της σχετικής λίστας από τον πυρήνα του ΟΠΣ. Αν γνωρίζουμε τον κωδικό του Φορέα Παρακολούθησης τον πληκτρολογούμε και πατάμε enter. Αν ο Φορέας υπάρχει στον πυρήνα του ΟΠΣ τότε έρχεται αυτόματα, αν δεν υπάρχει αιτούμαστε την ενσωμάτωση του. Το πεδίο είναι υποχρεωτικό.
- Δικαιούχος, το ίδιο ισχύει και για τα στοιχεία που αφορούν τον Δικαιούχο.
  Επίσης και αυτό το πεδίο είναι υποχρεωτικό.
- Μορφή Σύμβασης, με άνοιγμα από το List Box της σχετικής λίστας από τον πυρήνα του ΟΠΣ. Η Λίστα Μορφή Σύμβασης περιέχει:

| Κωδικός | Περιγραφή                                 |  |
|---------|-------------------------------------------|--|
| 1       | Δημόσια Σύμβαση                           |  |
| 2       | Διαγωνισμός Μελετών                       |  |
| 3       | Σύμβαση Παραχώρησης Υπηρεσιών             |  |
| 4       | Σύμβαση Παραχώρησης Δημόσιων Έργων        |  |
| 5       | Σύμβαση που διέπεται από το εθνικό δίκαιο |  |
| 6       | Θέσπιση Συμφωνίας Πλαισίου                |  |

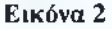

 Διαδικασία Διαγωνισμού, με άνοιγμα από το List Box της σχετικής λίστας από τον πυρήνα του ΟΠΣ. Η Λίστα Διαδικασία Διαγωνισμού περιέχει:

| Κωδικός | Περιγραφή                                                          |
|---------|--------------------------------------------------------------------|
| 1       | ΑΝΟΙΚΤΗ ΔΙΑΔΙΚΑΣΙΑ                                                 |
| 2       | ΚΛΕΙΣΤΗ ΔΙΑΔΙΚΑΣΙΑ                                                 |
| 3       | ΚΛΕΙΣΤΗ ΕΠΙΣΠΕΥΣΜΕΝΗ ΔΙΑΔΙΚΑΣΙΑ                                    |
| 4       | ΔΙΑΔΙΚΑΣΙΑ ΜΕ ΔΙΑΠΡΑΓΜΑΤΕΥΣΗ ΜΕ ΔΗΜΟΣΙΕΥΣΗ ΠΡΟΚΗΡΥΞΗΣ              |
| 5       | ΔΙΑΔΙΚΑΣΙΑ ΜΕ ΔΙΑΠΡΑΓΜΑΤΕΥΣΗ ΜΕ ΔΗΜΟΣΙΕΥΣΗ ΠΡΟΚΗΡΥΞΗΣ ΕΠΙΣΠΕΥΣΜΕΝΗ |
| 6       | ΔΙΑΔΙΚΑΣΙΑ ΜΕ ΔΙΑΠΡΑΓΜΑΤΕΥΣΗ ΧΩΡΙΣ ΔΗΜΟΣΙΕΥΣΗ ΠΡΟΚΗΡΥΞΗΣ           |
| 7       | ΑΝΤΑΓΩΝΙΣΤΙΚΟΣ ΔΙΑΛΟΓΟΣ                                            |
| 8       | ΔΥΝΑΜΙΚΟ ΣΥΣΤΗΜΑ ΑΓΟΡΩΝ                                            |
| 9       | ΕΚΤΕΛΕΣΗ ΕΡΓΩΝ ΜΕ ΙΔΙΑ ΜΕΣΑ                                        |
| 10      | ΑΝΑΘΕΣΗ ΜΕ ΔΙΑΠΡΑΓΜΑΤΕΥΣΗ ΓΙΑ ΠΛΥ ΚΑΤΩ ΤΩΝ ΚΟΙΝΟΤΙΚΩΝ ΟΡΙΩΝ        |
| 99      | AVVO                                                               |
|         |                                                                    |

#### Εικόνα 3

Τα στοιχεία αυτά περιγράφουν το θεσμικό και κανονιστικό πλαίσιο μιας δημόσιας σύμβασης.

- Αναθέτουσα Αρχή, στην περίπτωση υλοποίησης Φυσικού Αντικειμένου με ίδια μέσα χρησιμοποιείται ο κωδικός του Δικαιούχου, στις λοιπές περιπτώσεις αντλείται από το List Box της σχετικής λίστας από τον πυρήνα του ΟΠΣ.
- Κατηγορία λίστας, επιλέγεται από το List Box που περιέχει:

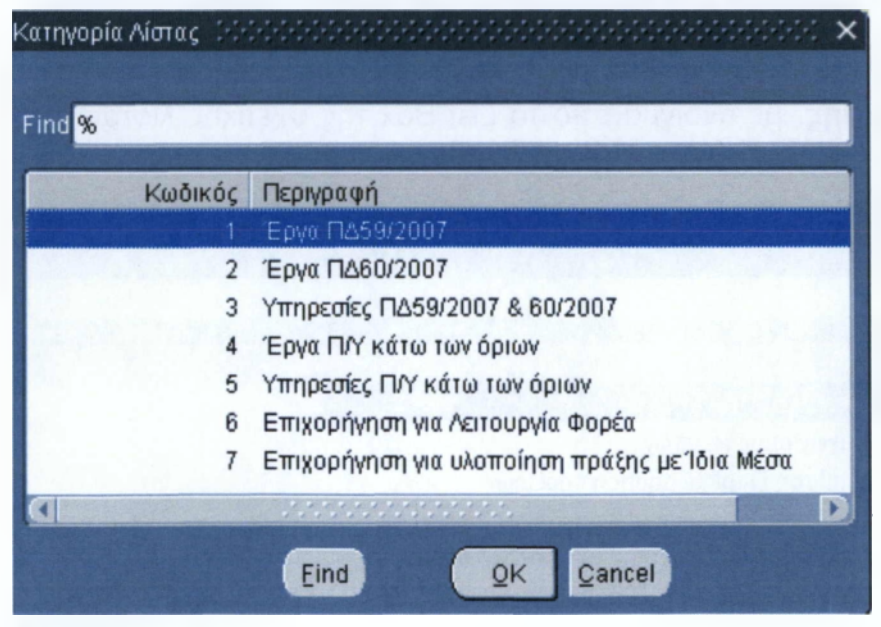

Εικόνα 4

 ΑΑ Προέγκρισης, όταν αποθηκεύσουμε τα πρώτα στοιχεία τότε αυτόματα η προέγκρισή μας παίρνει έναν μοναδιαίο αύξοντα αριθμό. **Συσχετιζόμενα Υποέργα:** Καταχωρούμε τα υποέργα που σχετίζονται με την συγκεκριμένη Νομική Δέσμευση (ΝΟΔΕ).

- Κωδικός MIS, ο οποίος ανακαλείται από τη λίστα των πράξεων του συγκεκριμένου δικαιούχου ή πληκτρολογούμε τον κωδικό MIS της πράξης και πατάμε enter.
- Τίτλος Πράξης, προκύπτει αυτόματα με την καταχώριση του κωδικού MIS.
- Κωδικός Υποέργου, ο οποίος ανακαλείται από τη λίστα υποέργων της πράξης, που εμφανίζει το σύστημα από το ΤΔΠ ή πληκτρολογούμε τον ΑΑ του υποέργου και πατάμε enter.
- Τίτλος Υποέργου, ΕΠ (Επιχειρησιακό Πρόγραμμα), ΑΠ (Άξονας Προτεραιότητας), Είδος Υποέργου, Θεσμικό Πλαίσιο προκύπτουν αυτόματα με την καταχώριση του Κωδικού του Υποέργου.

Έχοντας επιλεγμένο ένα υποέργο ο χρήστης εισάγει:

 Στάδιο Προέγκρισης, με τιμές 1 = Δημοπράτηση, 2 = Σύμβαση και 3 = Τροποποίηση Σύμβασης (στην περίπτωση που έχουμε την ίδια σύμβαση αλλά τροποποιείται κάποιο στοιχείο αυτής). Οι αλλαγές αυτού του είδους αφορούν αποκλειστικά το Τεχνικό Δελτίο Υποέργου (ΤΔΥ) και είναι ανεξάρτητες από το Τεχνικό Δελτίο Πράξης (ΤΔΠ).

| Στάδιο Προέγκρισης  | ×                           |
|---------------------|-----------------------------|
| Find <mark>%</mark> |                             |
| Κωδικός             | Περιγραφή                   |
| 1                   | Δημοπράτηση                 |
| 2                   | Σύμβαση                     |
| 3                   | Τροποποίηση Σύμβασης        |
| E                   | ind <u>QK</u> <u>Cancel</u> |

Εικόνα 5

- Έκδοση, η έκδοση συμπληρώνεται αυτόματα από το σύστημα.
- Τίτλος, πληκτρολογείται ο σκοπός της καταχώρισης που είναι η Διατύπωση Σύμφωνης Γνώμης.
- Κατάσταση, ενημερώνεται αυτόματα από το σύστημα και οι δυνατές καταστάσεις που μπορεί να εμφανίσει μια έκδοσης είναι:
  - Υπό επεξεργασία, όταν η συγκεκριμένη έκδοση προέγκρισης δεν έχει ακόμη ελεγχθεί,
  - Έγκριση, όταν η έκδοση επικυρώνεται και το αποτέλεσμα της εξέτασης είναι σύμφωνη γνώμη ή σύμφωνη γνώμη υπό προϋποθέσεις,
  - Απόρριψη, όταν η έκδοση επικυρώνεται και το αποτέλεσμα της εξέτασης είναι αρνητικό.

Για τα υπόλοιπα πεδία της οθόνης που συμπληρώνονται από τον χρήστη ισχύουν τα ακόλουθα:

Προϋπολογισμοί

- Δημόσια Δαπάνη (Με Φ.Π.Α. και Χωρίς Φ.Π.Α.)
- Ιδιωτική Συμμετοχή (Με Φ.Π.Α. και Χωρίς Φ.Π.Α.)
- Σύνολο (Με Φ.Π.Α. και Χωρίς Φ.Π.Α.), υπολογίζονται αυτόματα από το σύστημα.

#### Στοιχεία Πρωτοκόλλου

- Υποβολή Φακέλου, συμπληρώνεται ο Αριθμός Πρωτοκόλλου & η Ημερομηνία του υποβληθέντος σχεδίου για το συγκεκριμένο στάδιο προέγκρισης από τον Φορέα.
- Έκδοση Προέγκρισης, συμπληρώνεται ο Αριθμός Πρωτοκόλλου & η Ημερομηνία της εκδοθείσας από την Διαχειριστική Αρχή, Διατύπωση Σύμφωνης Γνώμης.

## Ημερομηνίες Εξέλιξης

- Δημοσίευση,
- Διαγωνισμός,

## Αποτελέσματα Εξέτασης

- Υπεύθυνος,
- Ημερομηνία,
- Εισήγηση,
- Παρατηρήσεις/ Όροι,

Αποτυπώνονται τα στοιχεία του Υπευθύνου που διενέργησε τον Έλεγχο και με ευθύνη του εξεδόθη η Διατύπωση Σύμφωνης Γνώμης. Τα στοιχεία προέρχονται από την Λίστα Εξέτασης.

#### Αντικείμενο Τροποποίησης,

- Χρονοδιάγραμμα
- Οικονομικό Αντικείμενο
- Φυσικό Αντικείμενο

Επιλέγουμε τους λόγους για τους οποίους έχουμε Τροποποίηση Σύμβασης. Επιτρέπεται να συμπληρώνεται όταν το Στάδιο Προέγκρισης είναι **3** (δηλαδή στην περίπτωση που έχουμε την ίδια σύμβαση αλλά τροποποιείται κάποιο στοιχείο αυτής).

| Εκδόσεις Πραεγκρίσεω                                    | W             |                                                                           |                                                                                                    |                                              |                                                     |
|---------------------------------------------------------|---------------|---------------------------------------------------------------------------|----------------------------------------------------------------------------------------------------|----------------------------------------------|-----------------------------------------------------|
| Tellom                                                  |               |                                                                           |                                                                                                    |                                              | Κατόστοση                                           |
| 2 Διατύπωση Σύι                                         | υφωνής Γνώμης |                                                                           |                                                                                                    |                                              | Εγκριση                                             |
| Στάδιο Προέγκρισης 📃                                    | Τροπα         | οποίηση Σύμβασης                                                          |                                                                                                    |                                              |                                                     |
| Προυπολογισμοί                                          | Mc Ø.F.A      | Χωρίς Φ Π.Α.                                                              | Στοιχεία Πρωτακόλλου                                                                                                   | Αριθμός                                      | Ημερομηνία                                          |
| Δημόσισ Δεπόνη                                          | 16,500,000.00 | 16,500,000.00                                                             | Υποβολή Φακέλου                                                                                                    | 5934                                         | 02/05/2011                                          |
| Ιδιωτική Συμμετοχή                                      |               |                                                                           | Έκδοση Προέγκρισης                                                                                                    | 6155                                         | 04/05/2011                                          |
| Σύνολο                                                  | 16,500,000.00 | 16,500,000.00                                                             | Αποιελέσματα Εξέτοσης                                                                                                  |                                              |                                                     |
| Ημεραμηνίες Εξέλιξης -<br>Δημοσίευση [<br>Διαγωνισμός [ |               | ι Τροιτιστιτή στης<br>τοδιάγραμμα<br>νομικό Αντικείμενο<br>κό Αντικείμενο | Υπευθυνας<br>Ημερομηνία 04/05/2011<br>Παρατηρήσεις/Οροι<br>Η τροποποίηση αφορά την πε<br>Αντικειμένου σύμφωνα με τις σ | Εισήγηση<br>οσαρμογή στοι<br>παιτήσεις της λ | Σύμφωνη Γνώμη<br>χείων του Φυσικού<br>άστας ελέγχου |

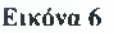

## 2.1. Λίστες Εξέτασης

Σύμφωνα με το Εγχειρίδιο Διαδικασιών Συστήματος Διαχείρισης και Ελέγχου, σύμφωνη ή μη γνώμη για τα διάφορα Στάδια Προεγκρίσεων διατυπώνεται με βάση την αντίστοιχη συμπληρωμένη Λίστα Ελέγχου Σταδίου Δημοπράτησης/ Σύμβασης/ Τροποποίησης Σύμβασης. Συνακόλουθα, η φόρμα των Προεγκρίσεων συνδέεται με τη φόρμα των λιστών Προεγκρίσεων. Η συμπλήρωση της δεύτερης είναι απαραίτητη προϋπόθεση για την επικύρωση της πρώτης.

Με το πάτημα του κουμπιού <Λίστες Εξέτασης> κάτω αριστερά στην Εικόνα 1 εμφανίζεται νέο παράθυρο στο οποίο ο χρήστης συμπληρώνει την αντίστοιχη προς το Είδος Προέγκρισης (1 Δημοπράτηση, 2 Σύμβαση, 3Τροποποίηση Σύμβασης) λίστα εξέτασης. Η Λίστα Εξέτασης είναι ανάλογη με τον Τύπο Σύμβασης, Διαδικασία Διαγωνισμού και Είδος Υποέργου.

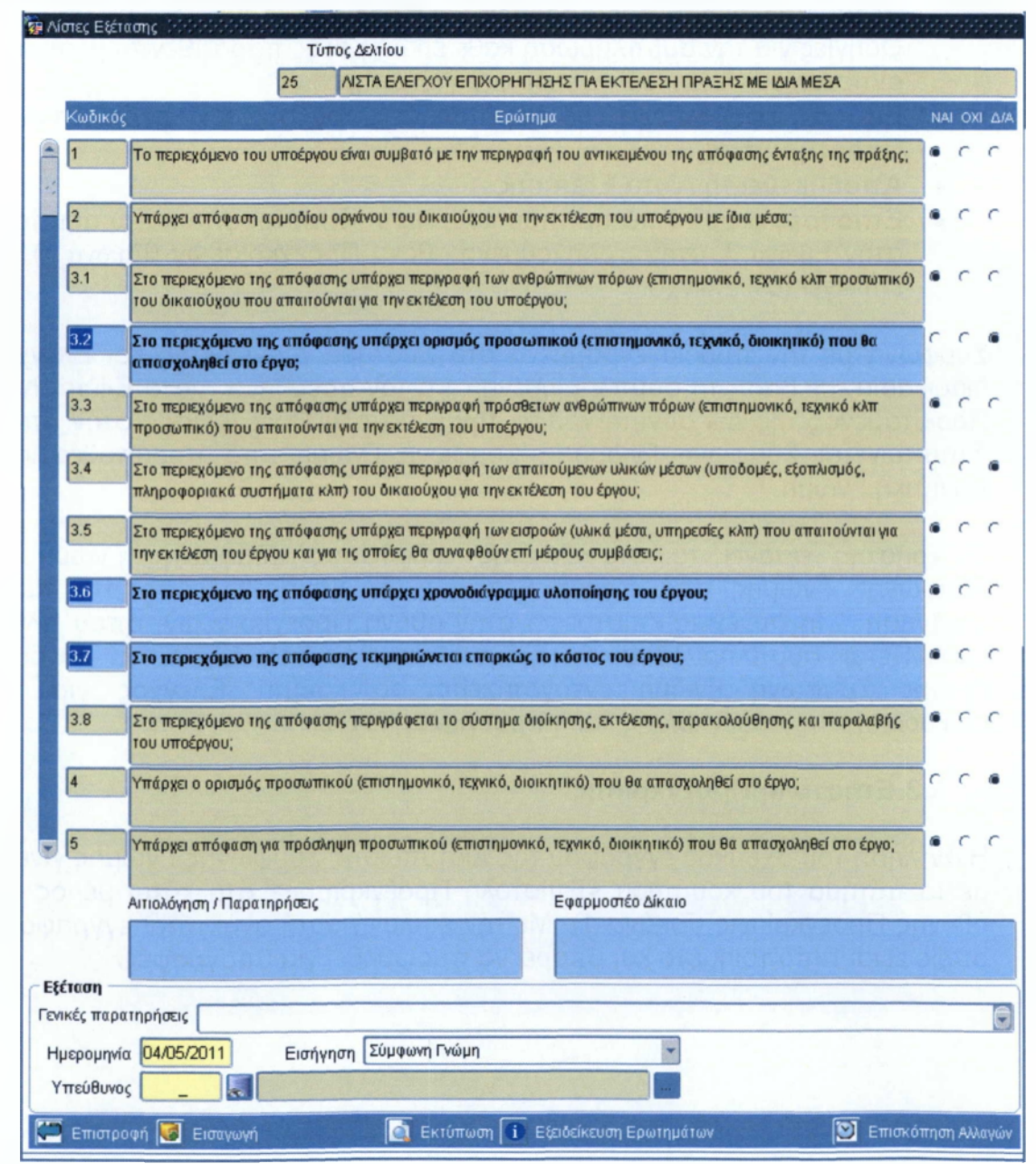

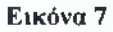

Ο χρήστης:

- Καταχωρεί την Ημερομηνία Εξέτασης και τα στοιχεία του Υπεύθυνου Εξέτασης με άνοιγμα της σχετικής λίστας από τον Πυρήνα του ΟΠΣ ή πληκτρολογεί τον κωδικό του και πατάει enter.
- Επιλέγει στο πεδίο Εισήγηση το είδος της Εισήγησης του με τη βοήθεια της Drop Down Λίστας (Σύμφωνη Γνώμη ή Σύμφωνη Γνώμη υπό προϋποθέσεις ή Αρνητική Γνώμη)
- Εισάγει την Λίστα Εξέτασης
  Με το πάτημα του κουμπιού <Εισαγωγή> κάτω αριστερά στην Εικόνα 7 εμφανίζονται ο Τύπος Δελτίου και οι Κωδικοί με τα Ερωτήματα, που περιέχονται στην αντίστοιχη με το είδος τυποποιημένη Λίστα Εξέτασης, που περιλαμβάνεται στο Σύστημα Διαχείρισης και Ελέγχου.
- Επιλέγει σε κάθε ερώτημα μία από τις δυνατές απαντήσεις, που εμφανίζονται ως check boxes και είναι Ναι, Όχι και Δεν αφορά. Κάτω για κάθε ερώτημα υπάρχει η δυνατότητα καταγραφής σχολίων στα πεδία Αιτιολόγηση/Παρατηρήσεις και Εφαρμοστέο Δίκαιο.
  Οδηγίες για την συμπλήρωση κάθε ερωτήματος παρατίθενται μέσω του

αντίστοιχου κουμπιού <Εξειδίκευση Ερωτημάτων>.

- Εισάγει, εφόσον έχει, τις παρατηρήσεις του στο text πεδίο Γενικές Παρατηρήσεις.
- Αποθηκεύει τη Λίστα Εξέτασης
- Επιστρέφει με το πάτημα του κουμπιού <Επιστροφή> κάτω αριστερά στην Εικόνα 7, στην προηγούμενη οθόνη Προεγκρίσεων (Εικόνα 1) και επιλέγει τον Έλεγχο.

Σύμφωνα με την προδιαγεγραμμένη στο Σύστημα Διαχείρισης και Ελέγχου διαδικασία, με βάση τη συμπληρωμένη από τον υπεύθυνο Λίστα Εξέτασης ο Προϊστάμενος της ΔΑ συνυπογράφει την Επιστολή Προέγκρισης στην οποία διατυπώνεται Σύμφωνη Γνώμη ή Σύμφωνη Γνώμη υπό προϋποθέσεις ή Αρνητική Γνώμη.

Ο χρήστης εισάγει τα στοιχεία της εκδοθείσας Σύμφωνης Γνώμης ή Σύμφωνης Γνώμης υπό προϋποθέσεις ή Αρνητικής Γνώμης στο πεδίο Εισήγηση. Στη συνέχεια επιστρέφει στην οθόνη Προεγκρίσεων, όπου πλέον εμφανίζεται συμπληρωμένο το τμήμα Αποτελέσματα Εξέτασης. Εφόσον έχουμε Σύμφωνη Γνώμη ενεργοποιείται το κουμπί Έλεγχος για την επικύρωση της προέγκρισης και η προέγκριση ισχύει.

## 2.2. Επιστολή Προέγκρισης

Η άντληση του σχετικού εγγράφου της Διατύπωσης Σύμφωνης Γνώμης γίνεται με το πάτημα του κουμπιού <Επιστολή Προέγκρισης> στο κάτω μέρος της οθόνης Προεγκρίσεις (Εικόνα 1). Με την επιλογή αυτή ανακτάται έγγραφο το οποίο είναι τυποποιημένο και μπορεί να προωθηθεί για υπογραφές.

## 3. Τεχνικό Δελτίο Υποέργου

Σύμφωνα με το Σύστημα Διαχείρισης & Ελέγχου Πράξεων πλην Κρατικών Ενισχύσεων, ο δικαιούχος εφόσον υπογράψει το εγκεκριμένο από τη Διαχειριστική Αρχή Σχέδιο Επιχορήγησης Εκτέλεσης Πράξης με ίδια μέσα ή Σύμβασης Προμήθειας ή υπηρεσιών συντάσσει το Τεχνικό Δελτίο Υποέργου.

Για να καταχωρηθεί ένα υποέργο θα πρέπει να έχει ολοκληρωθεί η διαδικασία προέγκρισης και να υπάρχει στο ΟΠΣ ελεγμένη Προέγκριση Σύμβασης (στάδιο 2). Για την εισαγωγή τροποποίησης ΤΔΥ πρέπει να υπάρχει ελεγμένη Προέγκριση τροποποίησης σύμβασης (στάδιο 3).

Στην σχέση ΤΔΠ και ΤΔΥ παρατηρείται σχετική ανεξαρτησία. Η φιλοσοφία της Διαχείρισης επιτρέπει τροποποίηση ΤΔΥ χωρίς προϋπόθεση τροποποίησης ΤΔΠ και αντίστροφα τροποποίηση ΤΔΠ χωρίς απαραίτητα τροποποίηση όλων των ΤΔΥ. Σε κάθε περίπτωση ο συσχετισμός γίνεται πάντα μεταξύ του τελευταίου ΤΔΠ και του τελευταίου ΤΔΥ

Η οθόνη του Τεχνικού Δελτίου Υποέργου έρχεται σε κατάσταση αναζήτησης στο πεδίο Κωδικός MIS. Εισάγοντας τον κωδικό MIS της Πράξης ανακαλούνται από το Τεχνικό Δελτίο Πράξης τα παρακάτω πεδία:

| 15 Tegonoù Antonio Y | πείμγου      |       | And the second second se | 1                   |
|----------------------|--------------|-------|----------------------------------------------------------------------------------------------------|---------------------|
| ΕΣΠΑ                 | 4            |       |                                                                                                    | Kwāikó; MIS         |
| EU                   | ⊡6           | Ę,    | Εκπαίδευση και Δια Βίου Μάθηση                                                                                                    | THE R.              |
| AT                   | 10           | Ę.    | Ενίσχυση του ανθρώπινου κεφαλαίου για την προαγωγή της έρευ ΕΚΤ                                                                                                    | Κωδικός Εκχώρησης   |
| Φορέας Έγκρισης      | 1090201      | L.    | ΕΙΔΙΚΗ ΥΠΗΡΕΣΙΑ ΔΙΑΧΕΙΡΙΣΗΣ Ε.Π. "ΕΚΙΤΑΙΔΕΥΣΗ & ΔΙΑ ΒΙΟΥ ΜΑΘΗΣΗ"                                                                                                    | 00116               |
| Τίτλος Πράξης        | ПРОГРАМ      | IATA  | ΥΠΟΤΡΟΦΙΩΝΙΚΥ                                                                                                    | Κατάσταση Πράξης    |
| Υποέργο              | 1            | Į.    | ΠΡΟΓΡΑΜΜΑΤΑ ΥΠΟΤΡΟΦΙΩΝ ΙΚΥ                                                                                                    | Ενταγμένη           |
| Είδος ΤΔΥ            | 2 <b>EKT</b> |       | Είδος Υποέργου 15 ΕΠΙΧΟΡΗΓΗΣΗ ΓΙΑ ΕΚΤΕΛΕΣΗ ΠΡΑΞΗΣ ΜΕ ΙΔΙΑ                                                                                                    | FileBarry Dille     |
| Τύπος<br>Παρέμθαστις |              |       |                                                                                                    | Exclative:          |
| Γενικά Ανάδ          | οχοι Στοιχ   | eia Y | πευθύνου Διακριτά Γεωγραφικές Περιοχές Δείκτες Κατηγορίες Δαπανών                                                                                                    | Εξαμηνιαία Κατανομή |

Εικόνα 8

Η οθόνη στο πάνω μέρος περιέχει τα στοιχεία του δελτίου. Συγκεκριμένα, εκτελώντας αναζήτηση με βάση τον Κωδικό MIS το σύστημα εισάγει αυτόματα:

- Κωδικός ΕΣΠΑ,
- Κωδικός ΕΠ (Επιχειρησιακό Πρόγραμμα),
- Κωδικός ΑΠ (Άξονας Προτεραιότητας),
- Φορέας Έγκρισης,
- Τίτλος Πράξης,
- Υποέργο,
- Είδος ΤΔΥ,
- Είδος Υποέργου
- Τύπος Παρέμβασης.

Ο χρήστης καλείται να συμπληρώσει στοιχεία στις επιμέρους καρτέλες Γενικά, Ανάδοχοι, Στοιχεία Υπευθύνου, Διακριτά, Γεωγραφικές Περιοχές, Δείκτες, Κατηγορίες Δαπανών και Εξαμηνιαία Κατανομή.

## 3.1. Γενικά

Η καρτέλα περιέχει τα γενικά στοιχεία του ΤΔΥ, για τα οποία ισχύουν τα εξής:

| Έκδοση 1                                                                                         | Κατάσταση ΝοΔε                                                                   | АРХІКН                                                                                     | Пробукрюл<br>АА 3438                                              | 1<br>Έκδοση 1                                                                                            |
|--------------------------------------------------------------------------------------------------|----------------------------------------------------------------------------------|--------------------------------------------------------------------------------------------|-------------------------------------------------------------------|----------------------------------------------------------------------------------------------------|
| <b>Ημερομηνίες ΝοΔε</b><br>Έναρξη Επιλεξιμά                                                      | λητας 01/03/2007                                                                 | Ανάληψης 20/12/2010                                                                        | Λήξης <mark>31/12/2014</mark>                                     | Τροποποίησης                                                                                             |
| Τίιλος                                                                                           | ПРОГРАММАТА УПОТРО                                                               | ΦΙΩΝΙΚΥ                                                                                    |                                                                   |                                                                                                    |
| Σύντομη Τεκνική                                                                                  | Το φυσικό αντικείμενο του                                                        | προτεινόμενου υποέργου σ                                                                   | ιφορά στη χορήγηση υπο                                            | τροφιών σε Έλληνες πτυχιούχους                                                                           |
| Περιγραφή                                                                                        | ελληνικών ιδρυμάτων ανώτ                                                         | ατης εκπαίδευσης (Πανεπια                                                                  | πήμια, TEI) ή ομοταγών κ                                          | δρυμάτων της αλλοδαπής, για την                                                                          |
| Περιγραφή<br>Παραδοτέσ                                                                           | ελληνικών ιδρυμάτων ανώτ<br>Π1 1 1 ΥΠΟΤΡΟΦΙΕΣ ΓΙΑ<br>ΕΙΔΙΚΕΥΣΗΣ)                 | ατης εκπαίδευσης (Πονεπια<br>ΑΠΟΚΤΗΣΗ ΠΡΩΤΟΥ ΜΕΤ                                           | πήμια, ΤΕΙ) ή ομοταγών κ<br>ΑΠΤΥΧΙΑΚΟΥ ΤΙΤΛΟΥ ΣΠ                  | ουμάτων της αλλοδαπής, για την<br>ΟγΔΩΝ (ΜΕΤΑΠΤΥΧΙΑΚΟ ΔΙΠΛΩΜΑ                                            |
| Περιγραφή<br>Παραδοτέα<br>Προυπολογισμός —                                                       | ελληνικών ιδρυμάτων ανώτ<br>Π1 1 1 ΥΠΟΤΡΟΦΙΕΣ ΠΑ<br>ΕΙΔΙΚΕΥΣΗΣ)                  | ατης εκπαίδευσης (Πονεπια<br>ΑΠΟΚΤΗΣΗ ΠΡΩΤΟΥ ΜΕΤ                                           | πήμια, ΤΕΙ) ή ομοταγών κ<br>ΑΠΤΥΧΙΑΚΟΥ ΤΙΤΛΟΥ ΣΠ                  | ορυμάτων της αλλοδαπής, για την<br>ΟΥΔΩΝ (ΜΕΤΑΠΤΥΧΙΑΚΟ ΔΙΠΛΩΜΑ<br>Στοιχεία Πρωτακάλλου                   |
| Περιγραφή<br>Παραδοτέα<br><b>Προυπολογισμός</b><br>Δημόσια Δαπάνι<br>(χωρίς Φ.Π.Α)               | ελληνικών ιδρυμάτων ανώτ<br>Π1 1 1 ΥΠΟΤΡΟΦΙΕΣ ΓΙΑ<br>ΕΙΔΙΚΕΥΣΗΣ)<br>16,500,000 0 | ατης εκπαίδευσης (Πονεπια<br>ΑΠΟΚΤΗΣΗ ΠΡΩΤΟΥ ΜΕΤ<br>20 Επιλέξιμη ΔΔ                        | πήμια, ΤΕΙ) ή ομοταγών κ<br>ΑΠΤΥΧΙΑΚΟΥ ΤΙΤΛΟΥ ΣΠ<br>16,500,000 00 | ορυμάτων της αλλοδαπής, για την<br>ΟΥΔΩΝ (ΜΕΤΑΙΤΓΥΧΙΑΚΟ ΔΙΠΛΩΜΑ<br>Στοιχεία Πρωτακάλλου<br>Αριθμός 19026 |
| Περιγραφή<br>Παραδοτέα<br><b>Προυπολογισμός</b><br>Δημόσια Δαπάνι<br>(χωρίς Φ.Π.Α)<br>Ποσό Φ.Π.Α | ελληνικών ιδρυμάτων ανώτ<br>Π1 1.1 ΥΠΟΤΡΟΦΙΕΣ ΓΙΑ<br>ΕΙΔΙΚΕΥΣΗΣ)<br>16,500,000 C | ατης εκπαίδευσης (Πονεπια<br>ΑΠΟΚΤΗΣΗ ΠΡΩΤΟΥ ΜΕΤ<br>20 Επιλέξιμη Δ.Δ<br>20 Ιδιωτικη Δαπάνη | πήμια, ΤΕΙ) ή ομοταγών κ<br>ΑΠΤΥΧΙΑΚΟΥ ΤΙΤΛΟΥ ΣΠ<br>16,500,000 00 | ορυμάτων της αλλοδαπής, για την<br>ΟΥΔΩΝ (ΜΕΤΑΙΤΓΥΧΙΑΚΟ ΔΙΠΛΩΜΑ<br>Στοιχεία Πρωτακάλλου<br>Αριθμός 19026 |

Εικόνα 9

#### Έκδοση

Αυτόματη αρίθμηση οπότε συμπληρώνεται ο κωδικός και εμφανίζεται και ο τίτλος του Υποέργου.,

#### • Κατάσταση ΝΟΔΕ

Συμπληρώνεται αυτόματα από το Σύστημα

#### Προέγκριση

**Α/Α**: Ανακαλείται από Λίστα η προέγκριση, που περιλαμβάνει το συγκεκριμένο υποέργο.

Έκδοση: Λαμβάνει τις δυνατές τιμές προεγκρίσεων, δηλαδή α) για Αρχικό ΤΔΥ (ΑΑ=1) δυνατές είναι μόνο οι ελεγμένες προεγκρίσεις είδους 2 Σύμβασης, β) για τροποποιήσεις (ΑΑ)>1 εμφανίζονται οι προεγκρίσεις είδους 3 Τροποποίηση Σύμβασης

#### Ημερομηνίες ΝΟΔΕ

Έναρξης Επιλεξιμότητας: Συμπληρώνεται από τη σύμβαση και ταυτίζεται με την ημερομηνία που αναγράφεται στην πρόσκληση ως ημερομηνία έναρξης επιλεξιμότητας. Αυτή θα μπορεί να έχει και αναδρομική ισχύ

Ανάληψης: Συμπληρώνεται από τη σύμβαση & ενεργοποιείται έλεγχος, ώστε να είναι εντός του διαστήματος (έναρξη – λήξη) εργασιών της Πράξης

Λήξης: Συμπληρώνεται από τη σύμβαση & ενεργοποιείται έλεγχος, ώστε να είναι εντός του διαστήματος (έναρξη – λήξη) εργασιών της Πράξης

**Τροποποίησης**: Είναι υποχρεωτικό πεδίο για έκδοση ΤΔΥ που είναι διαφορετική από την πρώτη, ενεργοποιείται έλεγχος ώστε να είναι εντός του διαστήματος (έναρξη – λήξη) εργασιών της Πράξης

**Τίτλος**: Συμπληρώνεται ο τίτλος Υποέργου, όπως έχει καταγραφεί στο ΤΔΠ. Αν ο τίτλος της σύμβασης προκύπτει τροποποιημένος τότε συμπληρώνεται ο τίτλος της σύμβασης και στη συνέχεια επικαιροποιείται το ΤΔΠ.

**Σύντομη Τεχνική Περιγραφή**: Συμπληρώνεται από το περιεχόμενο της σύμβασης.

Παραδοτέα: Συμπληρώνονται από τη σύμβαση.

#### Προϋπολογισμός (Π/Υ)

Εισάγεται ο συνολικός προϋπολογισμός του υποέργου. Στον Π/Υ συμπεριλαμβάνεται και ο ΦΠΑ στην περίπτωση που είναι επιλέξιμος. Συμπληρώνονται τα παρακάτω πεδία

#### Δημόσια Δαπάνη (χωρίς ΦΠΑ) Ποσό ΦΠΑ Επιλέξιμη ΔΔ Ιδιωτική Δαπάνη και υπολογίζονται αυτόματα τα πεδία Δημόσια Δαπάνη Υποέργου Συνολικό Κόστος

Ο Π/Υ του υποέργου θα πρέπει να είναι μικρότερος ή ίσος από τον Π/Υ της πράξης.

#### Στοιχεία Πρωτοκόλλου

Αριθμός και Ημερομηνία: Ημερομηνία Υποβολής και αριθμός πρωτοκόλλου των σχετικών παραστατικών του Φορέα στην Διαχειριστική Αρχή

#### 3.2. Ανάδοχοι

Έχοντας συμπληρώσει την καρτέλα Γενικά και μετά την αποθήκευση των στοιχείων ο χρήστης προχωρά στην συμπλήρωση της καρτέλας Ανάδοχοι

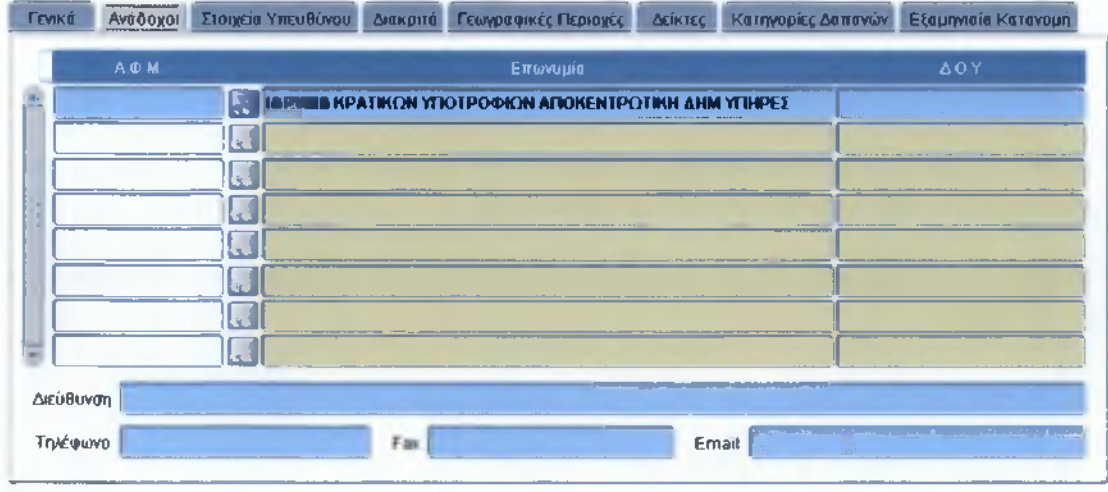

Εικόνα 10

Τα πεδία είναι υποχρεωτικά

**ΑΦΜ:** Προκύπτει από λίστα σχετικού αρχείου του ΟΠΣ. Αν το ξέρουμε το ΑΦΜ το πληκτρολογούμε και πατάμε enter. Το πεδίο ΑΦΜ είναι υποχρεωτικό. **Επωνυμία και ΔΟΥ:** Προκύπτει αυτόματα με την επιλογή του ΑΦΜ.

Τα υπόλοιπα πεδία δεν είναι υποχρεωτικά. Εμφανίζονται είτε αυτόματα διότι υπάρχουν στο αρχείο του ΟΠΣ είτε συμπληρώνονται από τον χρήστη.

#### 3.3. Στοιχεία Υπευθύνου

Η επόμενη καρτέλα αφορά τα στοιχεία του Υπευθύνου του Υποέργου

| τιβλέπουσα Υτιτ | ηρεσία 1010740          |                                                    |
|-----------------|-------------------------|----------------------------------------------------|
|                 | Στοιχεία υπευθύνου υποά | ργου / Αρμόδιου επικανωνίος Επιβλέπουσας Υπηρεσίας |
|                 | Ονοματεπώνυμο           |                                                    |
|                 | Διεύθυνση               | Μακρή 1 & Δ. Αεροπογήτου                           |
|                 | Θέση                    |                                                    |
|                 | Ειδικότητα              |                                                    |
|                 | Τηλέφωνο                |                                                    |
|                 | Fax                     |                                                    |
|                 | Email                   |                                                    |

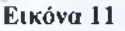

Επιβλέπουσα Υπηρεσία: Επιλέγεται ο κωδικός της αντίστοιχης Υπηρεσίας από την λίστα. Σε πολλές περιπτώσεις Φορέων (π.χ. Ανώτατα Ιδρύματα) οι Επιβλέπουσες Υπηρεσίες είναι οι Εδικοί Λογαριασμοί. Αν τον γνωρίζουμε τον κωδικό τον πληκτρολογούμε και πατάμε enter.

**Στοιχεία υπευθύνου**: Συμπληρώνονται τα ατομικά στοιχεία του Υπευθύνου του υποέργου.

## 3.4. Διακριτά

Στην καρτέλα Διακριτά ο χρήστης συμπληρώνει τα διακριτά του υποέργου.

| Ampit Turium | Ονομασία                                        | Μονάδα<br>Μέτρησης | Εγκεκριμένη<br>Ποσότητα | Συνολικός<br>Προυπολογισμός |
|--------------|-------------------------------------------------|--------------------|-------------------------|-----------------------------|
| 1            | ΥΠΟΤΡΟΦΟΙ ΕΣΩΤΕΡΙΚΟΥ (ΜΕΤΑΠΤΥΧΙΑΚΟΙ ΤΙΤΛΟΙ -ΔΙΔ | Relate             | 468.00                  | 5,596,943.0                 |
| 1            | ΜΕΤΑΔΙΔΑΚΤΟΡΕΣ                                  | Αριθμός            | 203.00                  | 1,956,003.0                 |
| 3            | ΥΠΟΤΡΟΦΟΙ ΕΞΩΤΕΡΙΚΟΥ (ΜΕΤΑΠΤΥΧΙΑΚΟΙ ΤΙΤΛΟΙ -ΔΙΔ | Αριθμός            | 270.00                  | 0,947,054 0                 |
|              |                                                 |                    |                         |                             |
|              |                                                 |                    |                         |                             |
|              |                                                 |                    |                         |                             |
|              |                                                 |                    |                         |                             |
|              |                                                 |                    |                         |                             |
|              |                                                 |                    |                         |                             |

Εικόνα 12

Επιλέγεται από το περιεχόμενο των αποφάσεων αυτεπιστασίας για τα υποέργα που εκτελούνται με ίδια μέσα, και από το σχετικό αρχείο κωδικοποιημένων του ΟΠΣ για τις λοιπές συμβάσεις προμηθειών και Υπηρεσιών. Υπάρχουν διακριτά τμήματα που αναφέρονται στο ΤΔΠ και είναι

υποχρεωτική η αναφορά τους και στο ΤΔΥ. Πέραν αυτών υπάρχει δυνατότητα προσθήκης και άλλων διακριτών που είτε αντλούνται από τα ήδη υπάρχοντα στον πυρήνα του ΟΠΣ είτε προτείνεται προσθήκη νέων διακριτών προσαρμοσμένων στις ανάγκες διαχείρισης των πράξεων.

Ένας κωδικός διακριτού μπορεί να επιλεγεί μόνο μία φορά σε ένα Υποέργο. Ελέγχεται ότι ο κωδικός διακριτού δεν έχει δηλωθεί ξανά στο ίδιο υποέργο.

Ονομασία: Προκύπτει αυτόματα με την επιλογή του Διακριτού διότι για να αντληθεί θα πρέπει τα στοιχεία ήδη να είναι καταχωρημένα στον πυρήνα του ΟΠΣ

Μονάδα Μέτρησης: Προκύπτει αυτόματα με την επιλογή του Διακριτού.

Εγκεκριμένη Τιμή: Συμπληρώνεται βάσει του περιεχομένου της σύμβασης

**Προϋπολογισμός**: Προκύπτει από την ποσότητα και την μονάδα μέτρησης και αντιστοιχεί σε συγκεκριμένο τμήμα της σύμβασης.

Ελέγχεται ότι, το σύνολο των κατανομών στα Διακριτά ισούται με το συνολικό κόστος του Υποέργου.

## 3.5. Γεωγραφικές Περιοχές

Στην καρτέλα Γεωγραφικές Περιοχές ο χρήστης επιλέγει το επίπεδο χωροθέτησης και συμπληρώνει το ποσοστό επί του συνόλου.

| n   | εри | ρέρεια Nuts |                          | Νομός Nuts         | Δήμος / Κοινότητα Lau        | %                   |
|-----|-----|-------------|--------------------------|--------------------|------------------------------|---------------------|
| 0   | 0   | GR00        | Χωρίς Νομό               |                    |                              | 100.00              |
|     |     |             |                          |                    |                              |                     |
|     |     |             |                          |                    |                              |                     |
|     |     |             |                          |                    |                              |                     |
|     |     |             |                          |                    |                              |                     |
|     |     |             |                          |                    |                              |                     |
|     |     |             |                          |                    |                              | and the same        |
|     |     |             |                          |                    |                              |                     |
|     |     |             | and the second           | day, 51, 1, 1, 170 |                              | Σύνολο <b>100.0</b> |
| σσό | Γεω | γραφικής Γ  | Τεριοχής <b>16,500,0</b> | 00.00              | Σύνολο Γεωγραφικής Κατανομής | 16,500,000.0        |

#### Εικόνα 13

Κωδικός - Περιφέρεια: Προκύπτει από λίστα από το σχετικό αρχείο του ΟΠΣ. Αν το υποέργο χωροθετείται σε περισσότερες από μία Περιφέρειες προστίθενται οι ανάλογες εγγραφές. Ελέγχεται από το σύστημα η ορθή συμπλήρωση των πεδίων τα οποία θα πρέπει να εναρμονίζονται με τα σχετικά πεδία του ΤΔΠ

Κωδικός - Νομός: Προκύπτει από λίστα από το σχετικό αρχείο κωδικοποιημένων του ΟΠΣ. Αν το υποέργο χωροθετείται σε περισσότερους από έναν Νομούς προστίθενται οι ανάλογες εγγραφές. Ελέγχεται από το σύστημα η ορθή συμπλήρωση των πεδίων τα οποία θα πρέπει να εναρμονίζονται με τα σχετικά πεδία του ΤΔΠ

Κωδικός – Δήμος/Κοινότητα: Προκύπτει από λίστα από το σχετικό αρχείο κωδικοποιημένων του ΟΠΣ. Αν το υποέργο χωροθετείται σε περισσότερους από έναν Δήμους/Κοινότητες προστίθενται οι ανάλογες εγγραφές. Ελέγχεται από το σύστημα η ορθή συμπλήρωση των πεδίων τα οποία θα πρέπει να εναρμονίζονται με τα σχετικά πεδία του ΤΔΠ

**Ποσό:** Εισάγεται το ποσό Δημοσίας Δαπάνης (ΔΔ) του υποέργου, που χωροθετείται στην αντίστοιχη γεωγραφική περιοχή και προκύπτει από το ποσοστό.

Ποσοστό: Εισάγεται το ποσοστό της Δημοσίας Δαπάνης (ΔΔ) του υποέργου.

Στις περιπτώσεις που το υποέργο χωροθετείται σε περισσότερες από μία γεωγραφικές περιοχές, το ποσοστό επιμερίζεται, βάσει υπολογισμού της συμμετοχής της δημόσιας δαπάνης σε κάθε γεωγραφική περιοχή αντίστοιχα. Ελέγχεται ότι το άθροισμα των κατανομών σε Γεωγραφικές Περιοχές ισούται κάθε φορά με 100

#### 3.6. Δείκτες

Μετά την αποθήκευση, συμπληρώνεται η καρτέλα Δεικτών

| Κωδικός Δείκτη |       | Ονομασία Δείκτη                                            |       | Μονάδα Μέτρησ | ης Τιμή Σιόχο |
|----------------|-------|------------------------------------------------------------|-------|---------------|---------------|
| <b>1613</b>    |       | μιθμίε υποτροφιών μετοπτυχιοκών προγραμμότων               |       | Apolijači;    | 373           |
| 6911           |       | φιθμός ενισχυόμενων προγραμμάτων διδακτορικής και μεταδιδα | KTOPI | Αριθμός       | 568           |
|                |       |                                                            |       | 1             |               |
|                |       |                                                            |       |               |               |
|                |       |                                                            |       |               |               |
|                |       |                                                            |       |               |               |
|                |       |                                                            |       |               |               |
|                |       |                                                            |       |               |               |
|                |       |                                                            |       |               |               |
|                | ) a f |                                                            |       |               |               |

Εικόνα 14

Κωδικός Δείκτη: Προκύπτει από λίστα από το σχετικό αρχείο δεικτών του ΟΠΣ. Θα πρέπει να αναφερθούν οι δείκτες του ΤΔΠ οι οποίοι εξυπηρετούν την παρακολούθηση του Υποέργου. Τα στοιχεία των δεικτών για να ανακληθούν θα πρέπει πρώτα να έχουν καταχωρηθεί στον πυρήνα του ΟΠΣ. Ένας κωδικός Δείκτη Ελέγχεται από το σύστημα ώστε να εμφανίζεται μόνο μία φορά σε ένα Υποέργο.

Ονομασία Δείκτη και Μονάδα Μέτρησης: Προκύπτει αυτόματα με την επιλογή του Κωδικού Δείκτη.

Τιμή Στόχος: Λαμβάνοντας υπόψη το ΤΔΠ προσδιορίζεται η τιμή στόχος του δείκτη. Ελέγχεται ότι το σύνολο των τιμών - στόχων του υποέργου δεν υπερβαίνει τα σύνολα των τιμών - στόχων της πράξης

## 3.7. Κατηγορίες Δαπανών

Στη συνέχεια συμπληρώνεται η καρτέλα Κατηγορίες Δαπανών

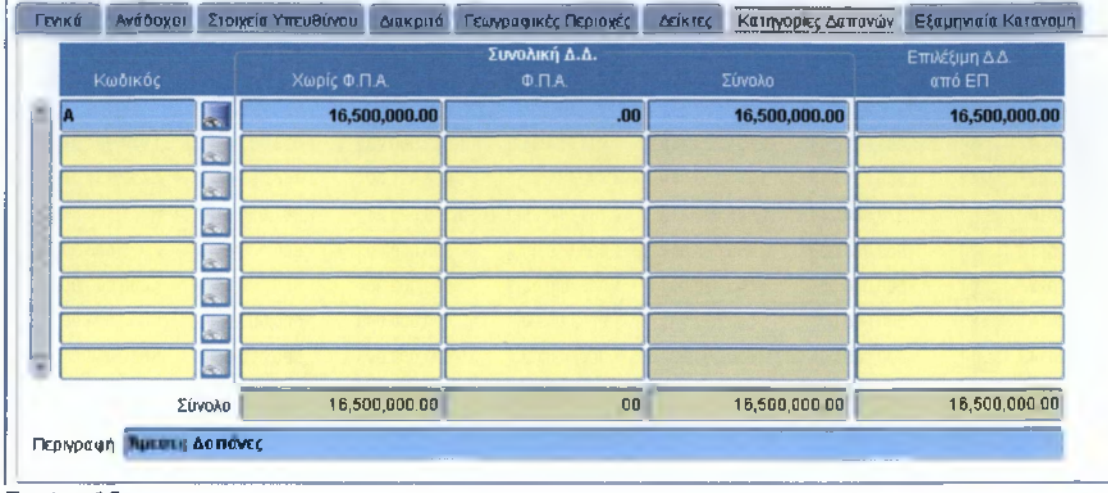

#### Εικόνα 15

#### Κωδικός

Προκύπτει από λίστα από το σχετικό αρχείο του ΟΠΣ. Οι κωδικοί επιλέξιμων Δαπανών προκύπτουν από τις κατηγορίες Δαπανών, που έχουν δηλωθεί στο ΤΔΠ και η συμφωνία ελέγχεται από το σύστημα. Στο τρέχον Επιχειρησιακό, σε αντίθεση με το προηγούμενο, υπάρχουν σαν επιλέξιμες δαπάνες μόνο δύο κατηγορίες δαπανών. Οι Άμεσες και οι Έμμεσες. Η ένδειξη «Α» αντιστοιχεί στις Άμεσες δαπάνες ενώ η ένδειξη «Γ» αντιστοιχεί στις Έμμεσες δαπάνες.

Χωρίς ΦΠΑ: Αναγράφεται το ποσό χωρίς το ΦΠΑ

- ΦΠΑ: Αναγράφεται το ποσό του ΦΠΑ
- Σύνολο: Υπολογίζεται αυτόματα ως το άθροισμα καθαρό ποσό + ΦΠΑ

Επιλέξιμη ΔΔ από ΕΠ

Αναγράφεται το σύνολο της επιλέξιμης Δημόσιας Δαπάνης. Ελέγχεται από το σύστημα, ώστε το σύνολο των κατανομών της Επιλέξιμης ΔΔ να μην υπερβαίνει τα αντίστοιχα ποσά του Υποέργου. Τα στοιχεία είναι υποχρεωτικά για την επικύρωση του ΤΔΥ.

## 3.8. Εξαμηνιαία Κατανομή

|   |      |   | Α' Εξάμηνο     | <b>Δημόσια Δαπάνη</b><br>Β' Εξάμηνο | Σύνολο Ετήσιας | Α' Εξάμηνο   | Επιλέξιμη Δ.Δ.<br>Β' Εξάμηνο | Σύνολο Ετήσιας |
|---|------|---|----------------|-------------------------------------|----------------|--------------|------------------------------|----------------|
| - | 2007 |   |                | 557,563.77                          | 557,563.77     |              | 557,563.77                   | 557,563.77     |
|   | 2008 |   | 1,053,660.90   | 1,624,333.44                        | 2,677,994.34   | 1,053,660.90 | 1,624,333.44                 | 2,677,994.34   |
|   | 2009 |   | 1,966,631.69   | 2,456,309.55                        | 4,422,941.24   | 1,966,631.69 | 2,456,309.55                 | 4,422,941.24   |
|   | 2010 |   | 2,379,580.24   | 1,961,920.41                        | 4,341,500.65   | 2,379,580.24 | 1,961,920.41                 | 4,341,500.65   |
|   | 2011 |   | 500,000.00     | 500,000.00                          | 1,000,000.00   | 500,000.00   | 500,000.00                   | 1,000,000.00   |
|   | 2012 |   | 500,000.00     | 500,000.00                          | 1,000,000.00   | 500,000.00   | 500,000.00                   | 1,000,000.00   |
|   | 2013 |   | 500,000.00     | 500,000.00                          | 1,000,000.00   | 500,000.00   | 500,000.00                   | 1,000,000.00   |
|   | 2014 |   | 500,000.00     | 500,000.00                          | 1,000,000.00   | 500,000.00   | 500,000.00                   | 1,000,000.00   |
| - | 2015 |   | 500,000.00     |                                     | 500,000.00     | 500,000.00   |                              | 500,000.00     |
|   | -    | G | Contraction of |                                     | 16,500,000.00  |              |                              | 16,500,000.00  |

Μετά την αποθήκευση ο χρήστης ανακαλεί την καρτέλα Ετήσια Κατανομή

## Εικόνα 16

#### • Έτος

Προκύπτει από λίστα από το σχετικό αρχείο του ΟΠΣ. Ελέγχεται ότι το έτος χρηματοδότης είναι το ίδιο η μεταγενέστερο της ημερομηνίας έναρξης του υποέργου. Αναλύεται ο Π/Υ του Υποέργου ανά εξάμηνο σε

#### • Δημόσια Δαπάνη

Επιμερίζεται το ποσό που αντιστοιχεί στην Δημόσια Δαπάνη ανά εξάμηνο και σε

#### Επιλέξιμη ΔΔ

Στην περίπτωση που είναι επιλέξιμη στο σύνολό της τότε η ανάλυση ταυτίζεται με τα ανωτέρω

## 3.9. Καθυστερήσεις

Στην περίπτωση που υπάρχει λόγος καθυστέρησης έγκρισης του ΤΔΥ τότε αναφέρεται ο λόγος.

 Κωδικός και Αιτιολογία, Προκύπτει από λίστα από το σχετικό αρχείο του ΟΠΣ. Οι επιλογές είναι :

#### Ελεγκτικό Συνέδριο Ενστάσεις/ Προσφυγές Ασφαλιστικά μέτρα Άλλο

## Ημέρες Καθυστέρησης

Αναγράφεται ο αριθμός των ημερών δεδομένης της σχετικής τεκμηρίωσης Λοιπές Πληροφορίες

Αναγράφεται η σχετική τεκμηρίωση καθυστέρησης

| Τεχνικ  | 0 45ATIO Y | ποέργου |                                                              | States and the |                   |
|---------|------------|---------|--------------------------------------------------------------|----------------|-------------------|
|         | ΕΣΠΑ       | 4       | ΕΘΝΙΚΟ ΣΤΡΑΤΗΓΙΚΟ ΠΛΑΙΣΙΟ ΑΝΑΦΟΡΑΣ_ΕΣΠΑ_2007-20              | 013            | Κωδικός MIS       |
|         | EU         | П6      | 🔣 Εκπαίδευση και Δια Βίου Μάθηση                             |                | 311542            |
|         | АП         | 10      | 🛛 🔙 Ενίσχυση του ανθρώπινου κεφαλαίου για την προαγωγή της έ | έρευ ΕΚΤ       | Κωδικός Εκχώρησης |
| 🗿 Καθυσ | περήσεις   |         |                                                              |                |                   |
|         | 1.5        | 911017  | poenta a la maria Strettura da activad                       | 1 Veronaute    |                   |
|         | Κωδικόι    |         | Αιτιολογία                                                   | Ημέρε          | ις Καθυστέρησης   |
|         | 4          |         |                                                              |                | CONTE NO DESERV   |
|         | DOD        |         |                                                              |                | and a class       |
|         | TOTOT      |         |                                                              |                | LA LATER DISCO    |
|         |            |         |                                                              |                |                   |
|         |            |         | Καθυστερήσεις Αλληληρηθηθηθηθηθηθηθηθηθηθηθηθηθη             |                |                   |
|         |            |         |                                                              |                | 10000             |
|         |            |         | Find %                                                       |                |                   |
|         |            |         | Value Brannan                                                |                |                   |
|         |            |         | 1 Ελεγκτικό Συνεόριο                                         |                |                   |
| Aon     | πές Πληρι  | οφορίες | 2 Ενστάσεις/Προσφυγές                                        |                |                   |
|         |            |         | 3 Ασφαλιστικά μέτρα                                          |                | -                 |
|         |            |         | 4 Άλλο                                                       |                |                   |
|         |            |         |                                                              |                |                   |
|         |            |         |                                                              |                |                   |
|         |            |         | Eind QK Cancel                                               |                |                   |
|         |            |         |                                                              |                | -                 |
|         |            |         |                                                              |                |                   |
|         |            |         |                                                              |                |                   |
| 💭 E     | Ξπιστροφ   |         |                                                              |                |                   |

#### Εικόνα 17

## 3.10. Επικύρωση

Μετά την εισαγωγή όλων των στοιχείων μπορεί να ενεργοποιηθεί το κουμπί, «Επικύρωση» ώστε να γίνει έλεγχος των στοιχείων που έχει συμπληρώσει ο χρήστης, οπότε εμφανίζεται η παρακάτω οθόνη.

| <b>TO1</b> | ελέσμ  | ιστα Επικ    | ÚDWORC -         |                                                                                                    |
|------------|--------|--------------|------------------|----------------------------------------------------------------------------------------------------|
|            | ΑA     | Έγκυ<br>Έγκυ | Υποχρεω<br>τικός | Περιγραφή Ελέγχου                                                                                                    |
| 2          | )      | Ожі          | MAI              | "ΤΟΥ_ΟΑΤΕ_04 "Η ημερομηνίας Έναρξης Επιλεξιμότητας Ο1 ΜΑΡ. 07 και Ανσληψης ΝΟΔΕ 20-DEC-10 π<br>πρέπει να είναι προγενέστερη της ημερομηνίας παραστατικού 30-JUN-08 του αναδόχου (ΔΠΔ).                                                                                               |
| 2          | 4      | 0XI          | IAN              | "ΤΟΥ_ΟΑΤΕ_05 "Η ημερομηνίας Έναρξης Επιλεξημότητας 01-ΜΑΡ-07 και Ανάληψης ΝΟΔΕ 20-DEC-10 (<br>πρέπει να είναι προγενέστερη της ημερομηνίας πληρωμής 30 JUN 08 (ΔΠΔ). "ΤΟΥ_ΟΑΤΕ_05 "Η<br>ανέσουπατές διασότες Επιλεξικότατας 04 ΜΑΡ 07 και Ανάλασας ΝΟΔΕ 20 DEC 40 θα προπαιριας έκτι |
|            |        |              |                  |                                                                                                    |
| ποιέ       | έλεσμα | Επικύρυ      | ະຫາເ             |                                                                                                    |

#### Εικόνα 18

Ο έλεγχος αναδεικνύει πιθανές λανθασμένες καταχωρήσεις ή ελλείψεις του ΤΔΥ. Μετά την διόρθωσή τους, επιλέγεται το κουμπί <Έλεγχος> για επικύρωση. Το σύστημα επιτρέπει την επικύρωση και την αποθήκευση του ΤΔΥ.

## 4. Δελτίο Δήλωσης Δαπανών

Σύμφωνα με το Σ.Δ.Ε. και Σύμφωνο Αποδοχής Όρων της Απόφασης Ένταξης Πράξης (ΣΑΟ, άρθ.4): «...Τα Δελτία Δήλωσης Δαπανών υποβάλλονται εντός δέκα (10) ημερολογιακών ημερών από τη λήξη του κάθε ημερολογιακού μήνα εντός του οποίου πραγματοποιήθηκε η δαπάνη και μέχρι την οικονομική εκκαθάριση της πράξης (Λήξη Οικονομικού Αντικειμένου). Στα Δελτία Δήλωσης Δαπανών θα υποβάλλονται συνημμένα τα απαραίτητα υποστηρικτικά έγγραφα (αντίγραφα παραστατικών, λογιστικές καταστάσεις κλπ.)...»

Τροποποίηση της ΥΠΑΣΥΔ (07/10,άρθ.42): Η προθεσμία για τη Διοικητική Επαλήθευση των ΜΔΔΔ ορίζεται μέχρι δέκα (10) εργάσιμες ημέρες από την υποβολή του Δελτίου Δήλωσης Δαπάνης από το δικαιούχο.

Προϋποθέσεις για την Δήλωση Δαπανών είναι, η πράξη να έχει ενταχθεί, να μην υπάρχει ανέλεγκτη Απόφαση στο ΟΠΣ και να υπάρχει ελεγμένο ΤΔΥ. Το Δελτίο Δήλωσης Δαπανών δηλώνεται ανά Υποέργο.

## Βασικά Στάδια Διαδικασίας Δήλωσης Δαπανών

1 Συμπλήρωση Λογιστικής Κατάστασης (για υποέργο εκτέλεσης με ίδια μέσα),

2.Συμπλήρωση και Υποβολή Μηνιαίου Δελτίου Δήλωσης Δαπανών,

3 Αποστολή ΜΔΔΔ και σχετικών εγγράφων στην Διαχειριστική Αρχή,

4 Αποστολή παραστατικών, αποδεικτικών, δικαιολογητικών για τη διοικητική επαλήθευση (σε δείγμα δαπανών για υποέργο εκτέλεσης με ίδια μέσα)

Η οθόνη του Δελτίου Δήλωσης Δαπανών έρχεται σε κατάσταση αναζήτησης στο πεδίο Κωδικός MIS. Εισάγοντας τον κωδικό MIS της Πράξης ανακαλούνται από το Τεχνικό Δελτίο Πράξης τα παρακάτω πεδία:

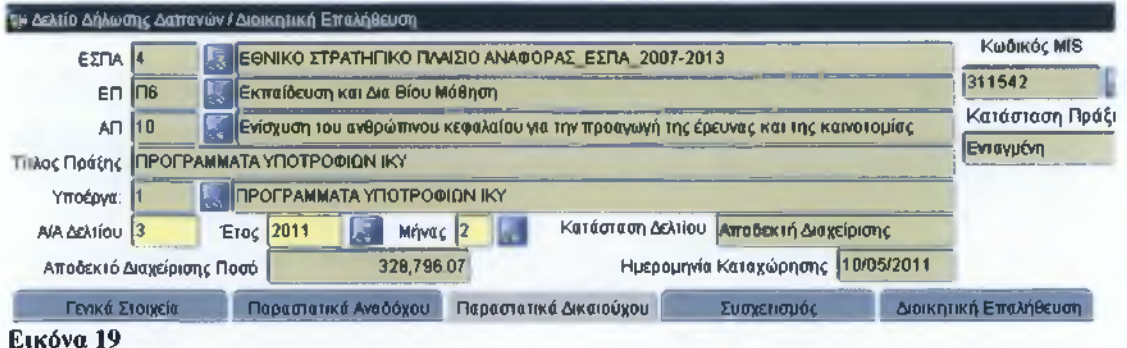

Εικόνα 19

- Κωδικός ΕΣΠΑ,
- Κωδικός ΕΠ (Επιχειρησιακό Πρόγραμμα),
- Κωδικός ΑΠ (Άξονας Προτεραιότητας),
- Τίτλος Πράξης,
- Υποέργο,
- Κατάσταση πράξης, η οποία πρέπει να είναι Ενταγμένη.

Ο χρήστης επιλέγει στο πεδίο Υποέργο με άνοιγμα της λίστας των υποέργων της πράξης, το υποέργο που αφορά το συγκεκριμένο Δελτίο Δήλωσης Δαπανών.

Α/Α Δελτίου, συμπληρώνεται αυτόματα από το σύστημα
 Στη συνέχεια ο χρήστης καταχωρεί:
 Έτος και Μήνας, τα οποία επιλέγονται από λίστα

Τα παραπάνω πεδία παραμένουν αμετάβλητα στην οθόνη. Ολοκληρώνοντας την συμπλήρωση των στοιχείων αυτών και αποθηκεύοντας εμφανίζεται η κατάσταση του δελτίου Υπό Επεξεργασία.

Τα πεδία Κατάσταση Δελτίου, Αποδεκτό Διαχείρισης Ποσό και Ημερομηνία Καταχώρισης ενημερώνονται αυτόματα από το σύστημα ανάλογα με την πρόοδο εισαγωγής στοιχείων στο δελτίο.

Συγκεκριμένα, οι δυνατές καταστάσεις ενός ΔΔΔ είναι:

Υπό επεξεργασία: σ' αυτή την κατάσταση βρίσκεται από τη δημιουργία του δελτίου μέχρι την έναρξη διοικητικής επαλήθευσης

Υποβολή Δικαιούχου: σ' αυτή την κατάσταση βρίσκεται από την έναρξη διοικητικής επαλήθευσης μέχρι την επικύρωσή του (έλεγχος NAI)

Αποδεκτή Διαχείρισης: εμφανίζεται ως κατάσταση μετά την επικύρωση (έλεγχος NAI) και μέχρι να συμπεριληφθεί σε αίτημα πληρωμής

Πιστοποιημένη ΕΕ: στην κατάσταση αυτή βρίσκεται όταν οι δαπάνες του δελτίου συμπεριληφθούν σε αίτημα πληρωμής στην ΕΕ

Ο χρήστης καλείται στη συνέχεια να συμπληρώσει στοιχεία στις επιμέρους καρτέλες Γενικά Στοιχεία, Παραστατικά Ανάδοχου, Παραστατικά Δικαιούχου, Συσχετισμός και Διοικητική Επαλήθευση.

## 4.1. Γενικά Στοιχεία

Στη συνέχεια συμπληρώνονται τα πεδία της καρτέλας των γενικών στοιχείων.

| Γενικά Στοιχεία                                                 | Ταροστατικά Αναδόχου 🛛 Παραστατικά Δικ | αιούχου Συσ                     | χετισμός | Διοικητική Επαλήθευση |
|-----------------------------------------------------------------|----------------------------------------|---------------------------------|----------|-----------------------|
| Δελτία Μήνα Αναφαρίας<br>Έκδοση ΤΔΠ 1                           | Έκδοση ΤΔΥ 1                           | Στοιχεία Πρωτοκό:<br>Δικαιούχου | Αριθμός  | Ημερομηγία            |
| Επισύναψη στοιχείων<br>Ονοματεπώνυμο Συντάξαντα<br>Παρατηρήσεις |                                        |                                 |          |                       |

#### Εικόνα 20

Δελτία Μήνα Αναφοράς, συμπληρώνονται αυτόματα από το σύστημα. Αφορούν τον α/α έκδοσης των τεχνικών δελτίων πράξης και υποέργου (ΤΔΠ και ΤΔΥ αντίστοιχα),με τα οποία συνδέεται το δελτίο την περίοδο αναφοράς. Στοιχεία Πρωτοκόλλου, στα Στοιχεία Πρωτοκόλλου συμπληρώνονται: Ημερομηνία και Αριθμός Πρωτοκόλλου του διαβιβαστικού του Δικαιούχου Ημερομηνία και Αριθμός Πρωτοκόλλου εισαγωγής των σχετικών παραστατικών στην Διαχειριστική Αρχή (ΔΑ).

Επισύναψη Στοιχείων, στην Επισύναψη Στοιχείων υπάρχουν επιλογές με δυνατές τιμές Αντίγραφα Παραστατικών και Λογιστικές Καταστάσεις ανάλογα με τα στοιχεία που έχει υποβάλλει ο Δικαιούχος.

| Γενικά Σιοιχοία                                          | Παραστατικά Αναδόχου                         | Παραστατικά Δικα | ιιούχου                    | Συσχετισμ            | όç      | Διοικητική Επαληθευση |
|----------------------------------------------------------|----------------------------------------------|------------------|----------------------------|----------------------|---------|-----------------------|
| Δελτία Μήνο Ανσφοράς<br>Έκδοση ΤΔΠ<br>Επισύναψη στοιχεία | Αντίγραφα Παραστατικ<br>Λογιστικές Καταστάσε | κών<br>Is        | <b>Στοιχεία Πι</b><br>Δικα | ρωτοκόλλου<br>Ιούχου | Αριθμάς | Ημερομηνία            |
| E                                                        |                                              |                  |                            |                      |         |                       |

Εικόνα 21

Ονοματεπώνυμο Συντάξαντα και Παρατηρήσεις, συμπληρώνονται τα στοιχεία επικοινωνίας του Υπευθύνου καθώς και λοιπές παρατηρήσεις

Μετά την αποθήκευση των στοιχείων, ο χρήστης επιλέγει την καρτέλα Παραστατικά Αναδόχου. Η συμπλήρωση των υπολοίπων καρτελών ακολουθεί τη σειρά εμφάνισής τους.

## 4.2. Παραστατικά Αναδόχου

Στην καρτέλα Παραστατικά Αναδόχου εισάγονται τα στοιχεία των παραστατικών του αναδόχου, που υποβάλλονται στο αντίστοιχο ΔΔΔ.

|    | Гечко     | Στοιχεία    | ľ            | lapo         | ma       | ιικά Αναδόχου 🔲      | αραστατικά Δικαιο | ύχου Σι       | ισχετισμός   | Διοικητική Ε  | παλήθευση               |
|----|-----------|-------------|--------------|--------------|----------|----------------------|-------------------|---------------|--------------|---------------|-------------------------|
| E  | πωνυμία   | Αναδόχου    | <b>IDPYM</b> | A KE         | PATI     | ΚΩΝ ΥΠΟΤΡΟΦΙΩΝ       |                   |               |              |               |                         |
|    | Μηνιαίο   | Ανάδοχος    |              | Ēíð          | Πα<br>ος | ραστατικό<br>Αριθμός | Ημερομηγία        | Καθαρό Ποσό   | Посто́ Ф П А | Livuio        | Αποδεκτά<br>Διαχείρισης |
|    | 1         | 898803      |              | ų.           |          | 311542/01/01/06/     | 08 31 06 2001     | 360,958.43    | 0.00         | 360,958.43    | 360,958.4               |
| ġ. | 1         | 090003      |              | 8            | R        | 311542/01/01/12/     | 08 31/12/2008     | 436,947.90    | 0.00         | 436,947 90    | 436,947 9               |
|    | 1         | 090003      |              | <b>9</b> . " | K        | 311542/01/01/06/     | 09 30/06/2009     | 796,589.92    | 0.00         | 796,589.92    | 796,589 9               |
|    | 1         | 090003      |              | 9            | P        | 311542/01/01/12/     | 09 31/12/2009     | 680,009.45    | 0.00         | 680,009 45    | 690,009 4               |
|    | 1         | 090003      | E.           | 9            | R        | 311542/01/01/06/     | 10 30/06/2010     | 922,476.55    | 0.00         | 922,476.55    | 922,476 5               |
|    | 1         | 090003      | 2            | 9            | R        | 311542/01/01/11/     | 10 30/11/2010     | 690,656.20    | 0.00         | 690,658 20    | 690,656 2               |
|    | 1         | 090003      | Ę            | 9            |          | 311542/01/02/06/     | 08 30/06/2008     | 160,526.14    | 0.00         | 160,526.14    | 160,526 1               |
|    | 1         | 090003      | Į.           | 9            |          | 311542/01/02/12/     | 08 31/12/2008     | 290,986.68    | 0 00         | 290,986 68    | 290,996 6               |
|    |           |             |              |              |          |                      | Σύνολο            | 12,469,052.92 | 0.00         | 12,469,052 92 | 12,469,052 9            |
| Tí | τλος Είδα | ους Παραστα | πικού        | 11           | i TA     |                      |                   |               |              |               |                         |

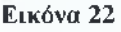

Μηνιαίο: συμπληρώνεται αυτόματα από το σύστημα,

Ανάδοχος: συμπληρώνεται από την λίστα των καταχωρημένων αναδοχων. Στην περίπτωση των πολλαπλών αναδόχων έρχεται εξ' ορισμού ο πρώτος ανάδοχος και διαφοροποιείται εάν απαιτείται. Στην περίπτωση του ενός αναδόχου έρχεται ο μοναδικός ανάδοχος. Μετά την επιλογή του Αναδόχου εμφανίζεται αυτόματα από το σύστημα η Επωνυμία Αναδόχου.

Είδος: επιλέγεται μέσω list box από το αρχείο του πυρήνα ΟΠΣ το είδος του παραστατικού του αναδόχου, οπότε εμφανίζεται ο κωδικός και η περιγραφή του στο πεδίο Τίτλος Είδους Παραστατικού. Υποχρεωτικά στις περιπτώσεις προκαταβολών απαιτείται να δηλώνεται είδος παραστατικού με κωδικό (3),

| Γενικά Στοιχεία         | Παρσστατικά    | ί Αναδόχου       | Παραστατικά Δικαιούχο | υ Συσχετισμός                           | Διοικητική |
|-------------------------|----------------|------------------|-----------------------|-----------------------------------------|------------|
| Επωνυμία Αναδόχου       |                |                  |                       |                                         |            |
| Μηνιαίο Ανάδοχος        | Παρας<br>είδος | πατικό<br>Αριθμό | ς Ημερομηνία Κα       | θαρό Ποσό - Ποσό Φ.Π.Α.                 | Σύνολο     |
| -                       |                | Είδη Παρασ       | πατικών Αναδόχου      | 000000000000000000000000000000000000000 | oooooox    |
|                         |                |                  |                       |                                         |            |
|                         |                | Find %           |                       |                                         |            |
|                         |                | Είδοs Πα         | ραστ. Περιγρα         | φή Είδους Παραστατικού Ανα              | αδόχου     |
|                         |                | 1                | τιμολο                | ГЮ                                      |            |
|                         |                | 2                | ΑΠΟΔΕΙ                | ΕΗ ΠΑΡΟΧΗΣ ΥΠΗΡΕΣΙΩΝ                    |            |
|                         |                | 3                | ПРОКАТ                | ГАВОЛН                                  | 600 C ( )  |
|                         |                | 4                | ΛΟΓΙΣΤΙ               | ΚΗ ΚΑΤΑΣΤΑΣΗ                            |            |
|                         |                | 9                |                       |                                         |            |
|                         |                | 11               | EISMET                | ADOPA                                   |            |
| Τίτλος Είδους Παραστατι | κού            | 12               | EKMET                 | ΑΦΟΡΑΣ                                  |            |
|                         |                |                  | Eind                  | QK Cancel                               |            |

#### Εικόνα 23

Αριθμός: συμπληρώνεται με τη μορφή Σειρά/Αριθμός/Έτος, στις περιπτώσεις εκτέλεσης Φυσικού Αντικειμένου με ίδια μέσα ο αριθμός του παραστατικού διαμορφώνεται σύμφωνα με τις υποδείξεις τις ΔΑ. π.χ. κωδικός ΜΙS/υποέργο/μήνας/έτος,

Ημερομηνία: συμπληρώνεται η ημερομηνία έκδοσης του παραστατικού. Στην περίπτωσης εκτέλεσης Φυσικού Αντικειμένου με ίδια μέσα χρησιμοποιείται η τελευταία ημέρα του μήνα,

Καθαρό Ποσό: συμπληρώνεται το καθαρό ποσό του παραστατικού,

Ποσό ΦΠΑ: συμπληρώνεται είτε αυτός είναι επιλέξιμος είτε όχι,

**Σύνολο**: εξάγεται αυτόματα από το σύστημα ως άθροισμα του καθαρού ποσού και του ΦΠΑ,

Αποδεκτό Διαχείρισης: εξάγεται αυτόματα από το σύστημα, μετά τον έλεγχο του δελτίου,

Σύνολο: υπολογίζονται αυτόματα τα αθροίσματα των ποσών.

Μετά την αποθήκευση των στοιχείων, ο χρήστης επιλέγει την καρτέλα Παραστατικά Δικαιούχου.

## 4.3. Παραστατικά Δικαιούχου

Στην καρτέλα Παραστατικά Δικαιούχου καταχωρούνται τα στοιχεία των Παραστατικών του δικαιούχου, που υποβάλλονται στο αντίστοιχο ΔΔΔ. Εμφανίζεται αυτόματα από το σύστημα ο **Δικαιούχος**.

|    | <b>Feviká</b> | Σιοι | heia       |        |            | Naç           | аста   | нк   | i Av | aðógou             | П         | Ιαραστατικά Δικαιο     | ρύχου | Συσχε                    | τισμός                                 | Διοικητική Επα          | ιλήθευση              |
|----|---------------|------|------------|--------|------------|---------------|--------|------|------|--------------------|-----------|------------------------|-------|--------------------------|----------------------------------------|-------------------------|-----------------------|
|    |               |      | Δік        | αιού   | χος        | 10            | 1074   | 10   |      | ISPYN              | A         | ΚΡΑΤΙΚΩΝ ΥΠΟΤΡ         | 0010  | N                        |                                        |                         |                       |
|    | Μηνιαίο       | Ei   | Παρ<br>δος | e CT I | ετικ<br>Αρ | ó<br>n8µo     | ός     |      |      | Ημέρομη<br>Πληρωμι | vía<br>Ís | Αιτιολογία<br>Πληρωμής | п     | Συνολικό<br>οσό Πληρωμής | <b>Πληρωμής</b><br>; Υ <b>ποέργ</b> ου | Αποδεκτό<br>Διαχείρισης | Αριθμός<br>Λογαριασμα |
| ĥ  | 1             | J.   |            | 311    | 547        | 01            | 01.0   | 10   |      | 30/06/20           | 08        | ΤΡΟΦΕΙΑ                |       | 360,958.43               | 300,950.43                             | 360,958.43              | 1                     |
|    | 1             | 9    |            | 311    | 542        | /01/          | 01/1;  | 2/d  |      | 31/1 2/20          | 80        | ΤΡΟΦΕΙΑ                |       | 436,947.90               | 436,947 90                             | 436,947.90              |                       |
|    | 1             | 9    | E          | 311    | 542        | /01/          | 03/11  | 0/10 |      | 31/10/20           | 10        | TPODEIA                |       | 561,638.75               | 561,638.75                             | 561,638.75              |                       |
|    | 1             | 9    |            | 311    | 543        | /01/          | 03/00  | 6/1  | Į.   | 30/06/20           | 10        | TPODEIA                |       | 1,228,702.84             | 1,228,702 84                           | 1,228,702.84            |                       |
|    | 1             | 9    |            | 311    | 542        | y <b>01</b> / | 03/1:  | 2/d  | 5    | 31/12/20           | 09        | TPOOEIA                |       | 1,530,604 56             | 1,530,604 56                           | 1,530,604.56            |                       |
|    | 1             | 9    | E.         | 311    | 542        | y01/          | 0 3/01 |      | K    | 30/06/20           | 09        | ΤΡΟΦΕΙΑ                |       | 925,191.78               | 925,191 78                             | 925,191 78              |                       |
|    | 1             | 9    |            | 311    | 543        | /01/          | 03/1   |      |      | 31/1 2/20          | 08        | TPODELA                |       | 896,398.86               | 896,398 86                             | <b>896,398</b> 86       | 1                     |
|    | 1             | 9    |            | 311    | 542        | y <b>01</b> / | 03/01  | Ed ( | K    | 30/06/20           | 08        | TPOQEIA                |       | 532,176.33               | 532,176.33                             | 532,176.33              |                       |
|    |               |      |            |        |            |               |        |      |      |                    |           |                        |       | Túvolo                   | 12,469,052.92                          | 12,469,052.97           |                       |
| TI | ιλος Είδοι    | ю П  | αοα        | лат    | κοί        |               | 10     |      |      |                    |           |                        | _     |                          |                                        |                         |                       |

Εικόνα 24

Τα στοιχεία που συμπληρώνονται είναι τα εξής: Μηνιαίο: προκύπτει αυτόματα από το σύστημα,

Είδος: επιλέγεται μέσω list box από το αρχείο του πυρήνα ΟΠΣ το είδος του παραστατικού του δικαιούχου, οπότε εμφανίζεται ο κωδικός και η περιγραφή του στο πεδίο Τίτλος Είδους Παραστατικού.

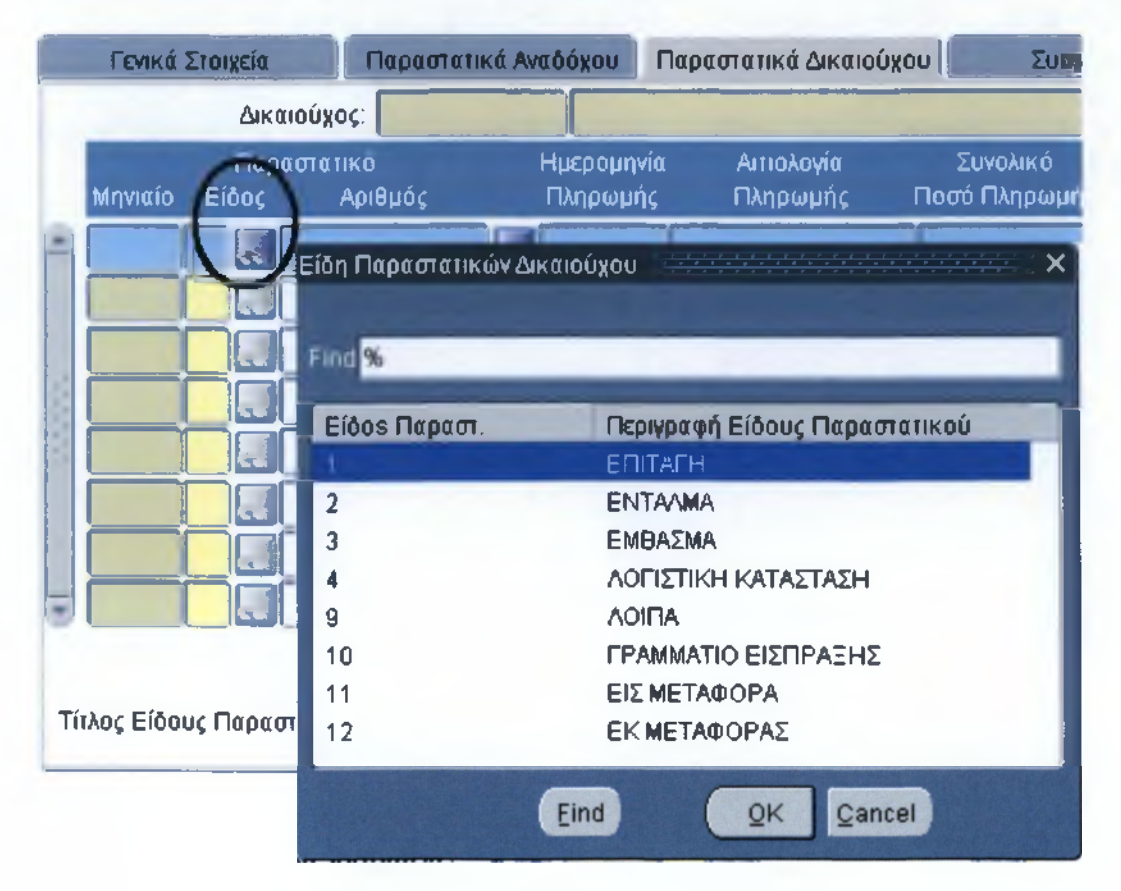

#### Εικόνα 25

Αριθμός: συμπληρώνεται με τη μορφή Σειρά/Αριθμός/Ετος, ενώ μέσω της λίστας ο χρήστης ανακαλεί όλα τα παραστατικά του δικαιούχου (ανεξάρτητα από MIS), που έχουν διαθέσιμο υπόλοιπο καθ' ότι με ένα παραστατικό δικαιούχου ενδεχόμενα έχουν πληρωθεί περισσότερα του ενός παραστατικά αναδόχου που ανήκουν ίσως και σε άλλες πράξεις. Στις περιπτώσεις εκτέλεσης Φυσικού Αντικειμένου με ίδια μέσα το παραστατικό του Δικαιούχου ταυτίζεται με αυτό του Αναδόχου.

Ημερομηνία Πληρωμής: συμπληρώνεται η ημερομηνία έκδοσης του παραστατικού. Η ημερομηνία πληρωμής δεν επιτρέπεται να είναι μεταγενέστερη από την ημερομηνία καταχώρισης στο ΟΠΣ. Στις περιπτώσεις εκτέλεσης Φυσικού Αντικειμένου με ίδια μέσα η ημερομηνία του Δικαιούχου ταυτίζεται με αυτή του Αναδόχου.

**Αιτιολογία Πληρωμής**: Αναφέρεται λεκτικά η αιτιολογία της επιλέξιμης δαπάνης (προαιρετικό πεδίο),

**Συνολικό Ποσό Πληρωμής**: συμπληρώνεται το συνολικό ποσό που αναγράφεται στο παραστατικό του Δικαιούχου.

Πληρωμής Υποέργου: συμπληρώνεται το ποσό που αναλογεί στο συγκεκριμένο υποέργο. Διαφοροποιείται από το συνολικό ποσό πληρωμής στην περίπτωση που το παραστατικό του Δικαιούχου αφορά πληρωμή και άλλου υποέργου,

Αριθμός Λογαριασμού: (προαιρετικό πεδίο),

**Αποδεκτό Διαχείρισης**: εξάγεται αυτόματα από το σύστημα, μετά τον έλεγχο του δελτίου,

Σύνολο: υπολογίζεται αυτόματα το άθροισμα των ποσών Πληρωμής του Υποέργου και Αποδεκτό Διαχείρισης, για το σύνολο των καταχωρημένων μηνιαίων του υποέργου.

Μετά την αποθήκευση των στοιχείων, ο χρήστης επιλέγει την καρτέλα Συσχετισμός.

## 4.4. Συσχετισμός

Στην καρτέλα αυτή γίνεται η αντιστοίχηση των παραστατικών του Αναδόχου με τα παραστατικά του Δικαιούχου. Η καρτέλα Συσχετισμός εμφανίζεται παρακάτω

| riepoorenko H    | VEDDXEU    | Παροστατικά δ | Ικοιούχου  |             |      |                               | Οριστικαίτοι        | ημένο Σιοιχεί           |                                 |
|------------------|------------|---------------|------------|-------------|------|-------------------------------|---------------------|-------------------------|---------------------------------|
| Αριθμός          | Συν. Ποσό  | Αριθμός       |            | Kaiŋ<br>∆an |      | Ποσό<br>Δήλωσης<br>Δικαιούχου | Ποσό<br>Διόρθ Επαλ. | Αποδεκτό<br>Διαχείρισης | Προσωρινές<br>Διορθωσεις<br>Δ Ε |
| 111542/01/01     | 10,635.16  | 111542/01/01  | 110,635.16 | A           |      | 110.635.16                    | 0.00                | 110,635.16              | R R                             |
| 311542/01/01     | 32,034 22  | 311542/01/02  | 32,034 22  | A           |      | 32,034 22                     | 0.00                | 32,034 22               |                                 |
| 311542/01/03     | 186,126.69 | 311542/01/03  | 186,126.69 | A           | 3    | 196,126 69                    | 0.00                | 185,126 69              | 2                               |
|                  |            |               |            |             |      |                               |                     |                         |                                 |
|                  |            |               |            |             |      |                               |                     |                         |                                 |
|                  |            |               |            |             |      |                               |                     |                         |                                 |
|                  |            |               |            |             |      |                               |                     |                         | P P                             |
|                  |            |               |            |             |      |                               |                     |                         | F                               |
| εριγραφή Δαπάνης |            | πάνες         |            | Σίπ         | rata | 328,796.07                    | 0.00                | 328,796 07              |                                 |

Εικόνα 26

Με βάση λοιπόν τα στοιχεία που έχουν καταχωρηθεί στα Παραστατικά Αναδόχου και Δικαιούχου, τα στοιχεία που καταχωρούνται στην οθόνη αυτή είναι:

#### Παραστατικά Αναδόχου

Αριθμός: Επιλέγεται από τη λίστα των παραστατικών, που έχουν ήδη καταχωρηθεί για τα οποία υπάρχει υπόλοιπο προς δήλωση και δεν έχουν «κλείσει» σε άλλους συσχετισμούς.

**Συν. Ποσό**: Το ποσό έρχεται αυτόματα με την καταχώριση του αριθμού του παραστατικού.

#### Παραστατικά Δικαιούχου

Αριθμός: Επιλέγεται από τη λίστα των παραστατικών, που έχουν ήδη καταχωρηθεί για τα οποία υπάρχει υπόλοιπο για το υποέργο προς δήλωση.

Συν. Ποσό: Το ποσό έρχεται αυτόματα μόλις καταχωρηθεί ο αριθμός του παραστατικού.

#### Οριστικοποιημένα Στοιχεία

Κατηγορία Δαπάνης: Επιλέγεται μέσω λίστας, από τις κατηγορίες που έχουν δηλωθεί στο ΤΔΥ. Οι επιλέξιμες δαπάνες αφορούν δύο κατηγορίες α) τις Άμεσες και Β) τις Έμμεσες

Ποσό Δήλωσης Δικαιούχου: εισάγεται το ποσό το οποίο έχει δηλώσει ο Δικαιούχος ως επιλέξιμο.

Μετά την αποθήκευση των στοιχείων, ο χρήστης επιλέγει την καρτέλα Διοικητική Επαλήθευση.

Οι υπόλοιπες στήλες ενημερώνονται μετά την ολοκλήρωση της διαδικασίας διοικητικής επαλήθευσης δήλωσης δαπανών και τον έλεγχο του δελτίου.

## 4.5. Διοικητική Επαλήθευση

Ο χρήστης επιλέγει την καρτέλα Διοικητική Επαλήθευση η οποία απεικονίζει το τμήμα του τυποποιημένου στο Σύστημα Διαχείρισης και Ελέγχου εντύπου της Λίστας Διοικητικής Επαλήθευσης Δήλωσης Δαπανών, που αφορά στη διαδικασία διοικητικής επαλήθευσης της πληρότητας και ορθότητας συμπλήρωσης του δελτίου.

| Γενικά Σι              | οιχεία    | Παραστατικά Ανοδόχο         | υ Παρεστατικά Δικαιούχου | Συσχετισμός        | Διοικητική Επαλήθευση |
|------------------------|-----------|-----------------------------|--------------------------|--------------------|-----------------------|
| 6                      | Διοικητι  | ική Επαλήθευση Α & Β        |                          |                    |                       |
| Κωδικό                 | 6         |                             | Ερώτημα                  |                    | Απάντηση              |
| A1                     | Το δελι   | τίο είναι κατάλληλα συμπληρ | οωμένο;                  | Constant Provident | • NAI COX             |
| A2                     | Υποβά     | λλονται τα απαιτούμενα Συν  | οδευτικά;                |                    | • NAI COX             |
|                        |           | and the second second       |                          |                    | NAI OX                |
|                        |           |                             |                          |                    | NAI OX                |
|                        |           |                             |                          |                    | • NAI • OX            |
|                        |           | and the second second       |                          |                    | NAI OX                |
| ιορθώσεις / Ι          | Παρατηρής | πις                         |                          |                    | Πλήρες Δελτίο;        |
| Екос                   | oon 1     | Ημερομηνία Καταχώρησης      | 10/05/2011               |                    | Ελέγχθηκε; ΝΑΙ        |
| Ονοματεπώνυ<br>Ελεγκτή | PDD EDU   |                             |                          |                    |                       |
|                        | ጣ 🎎 🍹     | 🚹 Επικύρωση                 | 🞑 Εκτύπωση Διοικητικής   | ; Επαλήθευση 🛄 Ν   | ίέα Λίστα) 🧭 Έλεγχος  |
| κόνα 27                |           |                             |                          |                    |                       |

Το πεδίο Έκδοση και η Ημερομηνία Καταχώρησης ενημερώνεται αυτόματα από το σύστημα.

Ο χρήστης επιλέγει το Ονοματεπώνυμο Ελεγκτή μέσω της λίστας από τον πυρήνα του ΟΠΣ, και συμπληρώνει την Απάντηση (NAI ή OXI) σε κάθε ερώτημα και Διορθώσεις/ Παρατηρήσεις όπου απαιτείται. Αν οι απαντήσεις σε όλα τα ερωτήματα είναι NAI τότε επιλέγεται αυτόματα το check box Πλήρες Δελτίο.

Ο χρήστης αποθηκεύει τα στοιχεία οπότε το πεδίο Κατάσταση Δελτίου παίρνει αυτόματα την κατάσταση Υποβολή από Δικαιούχο. Σημειώνεται ότι τα στοιχεία των δελτίων με κατάσταση Υποβολή Δικαιούχου δεν μπορούν να τροποποιηθούν.

Αν υπάρχει απάντηση ΟΧΙ σε ερώτημα, τότε ο χρήστης εισάγει στο πεδίο Διορθώσεις/ Παρατηρήσεις τους λόγους της απάντησης του. Το δελτίο στην περίπτωση αυτή δεν είναι πλήρες και εξακολουθεί να είναι σε κατάσταση Υποβολή Δικαιούχου.

Μετά την ολοκλήρωση της εξέτασης της πληρότητας του δελτίου και την αποθήκευση των στοιχείων, ο χρήστης ολοκληρώνει την διοικητική επαλήθευση επιλέγοντας από την καρτέλα Συσχετισμός το κουμπί <Γ&Δ>.

## 4.5.1. Διαχείριση Ποσών Διορθώσεων (Γ&Δ)

Από την καρτέλα του Συσχετισμού σε κάθε εγγραφή ο χρήστης διενεργεί διοικητικό έλεγχο των δηλωθέντων δαπανών. Επιλέγοντας το κουμπί Γ&Δ μιας εγγραφής στον συσχετισμό, καλείται η οθόνη, που αντιστοιχεί στο Τμήμα Γ&Δ του τυποποιημένου στο Σύστημα Διαχείρισης και Ελέγχου εντύπου της Λίστας Διοικητικής Επαλήθευσης Δήλωσης Δαπανών, που αφορά στη διαδικασία διοικητικής επαλήθευσης.

| AA           | Μηνιαίου 3 ΑΑ Σ                | υσχετισμού 430 | 998                       |                              |
|--------------|--------------------------------|----------------|---------------------------|------------------------------|
| Екбоот       | Ονοματεπώνυμο Ελεγκ            | ctń .          |                           | Ημερομηνία Ελέγχου 10/05/201 |
| ύπος Δελτίοι | 7 Διοικητική Επαλήθευση        | Γ&Δ            |                           |                              |
| Κωδικός      | Ερώτημα                        | Απάντηση       | Ποσό Διόρθωσης<br>Δαπογών | Αιτιολόγηση<br>Διόρθωσης     |
| 11           | Η δαττάνη συνάδει με το φυσικό | • NAL C OXI    |                           |                              |
| F2           | Η δαπάνη εμπίπτει στις κατηγορ | NAL COXI       |                           |                              |
| <b>Г</b> 3   | Η δαπάνη πραγματοποιήθηκε εν   | • NAL C OXI    |                           |                              |
| F4           | Η δαπάνη είναι σύμφωνη με τα υ | ● NAL COXI     |                           |                              |
| Г5           | Η δαπάνη πράγματι έχει καταβλ  | ● NAL C OXI    |                           |                              |
| Гб           | Η δαπάνη αντιστοιχεί σε φυσικό | • NAL C OXI    |                           |                              |
|              |                                | NAI COXI       |                           |                              |
|              |                                | Σύνολ          | 0                         |                              |

Εικόνα 28

Η οθόνη εμφανίζει αυτόματα τα πεδία:

Κωδικός MIS, Υποέργο, ΑΑ Μηνιαίου, ΑΑ Συσχετισμού (το σύστημα αριθμεί μονοσήμαντα κάθε γραμμή συσχετισμού),

Έκδοση, Ονοματεπώνυμο Ελεγκτή, Ημερομηνία Ελέγχου: δίνεται αυτόματα από το σύστημα μεταφέροντας τα στοιχεία από την Διοικητική Επαλήθευση.

**Τύπος Δελτίου**: δίνεται αυτόματα από το σύστημα και είναι «7 = Διοικητική Επαλήθευση Γ&Δ»,

Κωδικός και Ερώτημα: πρόκειται για τα Σημεία Ελέγχου της τυποποιημένης λίστας, που ανακαλούνται αυτόματα από τον Πυρήνα του ΟΠΣ. Το σύστημα ανακαλεί όλα τα ερωτήματα της λίστας με προσυμπληρωμένη την απάντηση NAI. Εφόσον αυτό ισχύει, δηλαδή δεν υπάρχουν διορθώσεις, ο χρήστης επιστρέφει στην καρτέλα Συσχετισμού,

Σε περίπτωση που σε κάποιο ερώτημα η απάντηση είναι ΟΧΙ, τότε ο χρήστης υποχρεωτικά συμπληρώνει το Ποσό Διόρθωσης Δαπανών και την Αιτιολόγηση Διόρθωσης. Εφόσον, οι διορθώσεις είναι περισσότερες της μίας στο Σύνολο τα ποσά αθροίζονται στο τέλος της λίστας.

Επιστρέφοντας στην καρτέλα Συσχετισμού, το σύστημα έχει εισάγει στη στήλη Προσωρινές Διορθώσεις ΔΕ το συνολικό ποσό διόρθωσης για την συγκεκριμένη εγγραφή και εμφανίζεται συμπληρωμένο το check box, στην εγγραφή που ελέγχθηκε.

Η διοικητική επαλήθευση δήλωσης δαπανών μπορεί να επαναληφθεί για κάθε γραμμή - εγγραφή της καρτέλας συσχετισμού, ώστε να έχει συμπληρωθεί

απάντηση σε όλα τα ερωτήματα της λίστας για κάθε εγγραφή Δήλωσης Δαπάνης στην καρτέλα Συσχετισμού.

Η διαδικασία μηχανογραφικά δεν είναι υποχρεωτική, παράλειψή της όμως ισοδυναμεί με επαλήθευση της δήλωσης δαπανών. Στην περίπτωση αυτή, κατά τον έλεγχο του δελτίου ζητείται η σύμφωνη γνώμη του χρήστη για τους συγκεκριμένους συσχετισμούς, με σχετικό μήνυμα επιβεβαίωσης, όπου αναλυτικά αναφέρονται οι συνθήκες που θα πρέπει να πληρούνται.

Ο έλεγχος του δελτίου γίνεται κάθε φορά που έχει ολοκληρωθεί η διαδικασία της διοικητικής επαλήθευσης, επομένως μετά την εξέταση Γ&Δ των εγγραφών δαπανών στον συσχετισμό, ο χρήστης επιστρέφει στην καρτέλα Διοικητική Επαλήθευση για να πατήσει το κουμπί <Έλεγχος>.

## 4.6. Επικύρωση/ Έλεγχος

Μετά την ολοκλήρωση της διαδικασίας επιτρέπεται ο έλεγχος του δελτίου. Ωστόσο, υπάρχει η δυνατότητα να προηγηθούν οι έλεγχοι επικύρωσης του δελτίου πατώντας το κουμπί <Επικύρωση> που υπάρχει είτε στην καρτέλα Συσχετισμός είτε στην καρτέλα Διοικητική Επαλήθευση.

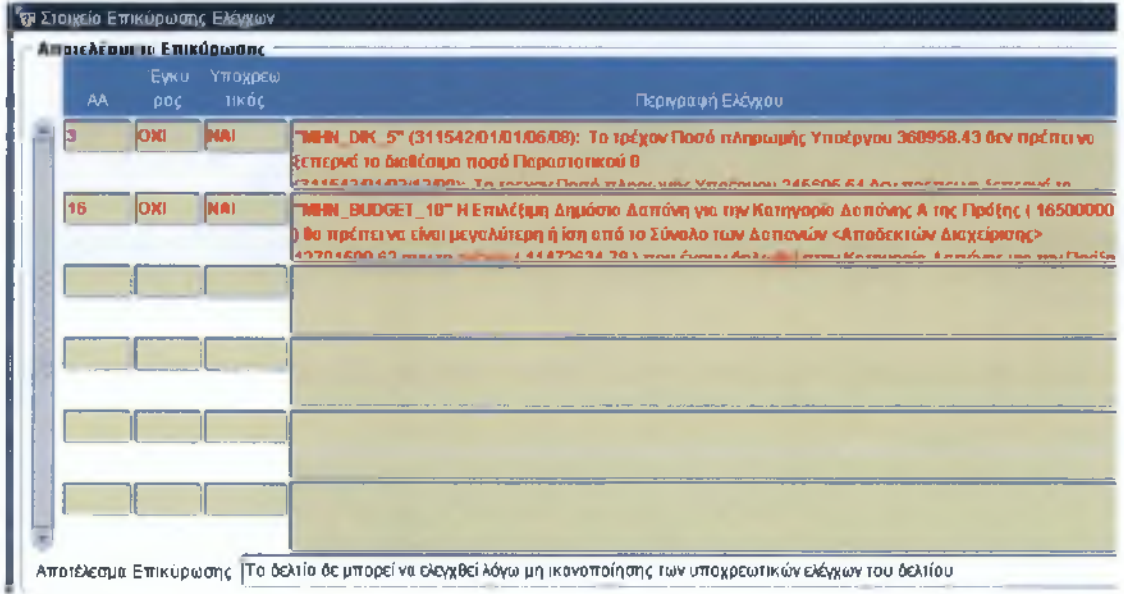

Εικόνα 29

Αν το δελτίο είναι πλήρες, η Κατάσταση Δελτίου μεταβάλλεται από Υποβολή Δικαιούχου σε Αποδεκτή Διαχείρισης. Αν το δελτίο δεν είναι πλήρες, η κατάστασή του παραμένει Υποβολή Δικαιούχου.

Οι έλεγχοι αναδεικνύουν πιθανές λανθασμένες καταχωρήσεις ή ελλείψεις του ΔΔΔ.. Μετά την διόρθωσή τους επικυρώνεται το δελτίο επιλέγοντας το κουμπί <Έλεγχος> στην καρτέλα Διοικητική Επαλήθευση. Η ημερομηνία καταχώρισης ενημερώνεται αυτόματα κάθε φορά που ελέγχεται.

Τα ποσά από τη στήλη Προσωρινές Διορθώσεις (αν υπάρχουν) μεταφέρονται στη στήλη Ποσό Διορθώσεων Επαλήθευσης και ενημερώνεται το Αποδεκτό Διαχείρισης ανά συσχετισμό και ανά παραστατικό. Ο χρήστης έχει τη δυνατότητα να επαναλάβει τη διαδικασία της διοικητικής επαλήθευσης με τη δημιουργία νέας λίστας.

Μετά την χρήση ενός ΔΔΔ σε Αίτηση Πληρωμής (Κατάσταση Δελτίου = Πιστοποιημένη Ε.Ε.) δεν είναι εφικτή καμία τροποποίηση των στοιχείων του Δελτίου και της Λίστας.

#### 4.7. Νέα Λίστα Α&Β

Εφόσον σε δελτίο που δεν ήταν πλήρες γίνουν οι διορθώσεις και καλυφθούν οι ελλείψεις τότε εισάγεται νέα λίστα διοικητικής επαλήθευσης (επόμενη έκδοση) και η διαδικασία επαναλαμβάνεται.

| Γενικά Στοιχεία        | Παραστατικά Αναδόχου               | Παραστατικά Δικαιούχου                                                                                                    | Συσχετισμός         | Διοικητική Επαλήθευση |
|------------------------|------------------------------------|----------------------------------------------------------------------------------------------------|---------------------|-----------------------|
| 6 Δio                  | οικητική Επαλήθευση Α & Β          |                                                                                                    |                     |                       |
| Κωδικός                |                                    | Ερώτημα                                                                                                    |                     | Απάντηση              |
| A1 To                  | ο δελτίο είναι κατάλληλα συμπληρωμ | JÉVO;                                                                                                    |                     | • NAI COXI            |
| A2 YT                  | ποβάλλονται τα απαιτούμενα Συνοδα  | ευτικά;                                                                                                    | SA PROPERTY AND     | NAI COXI              |
|                        | Reality of the second second       | AND SCHOOLS                                                                                                    | AND IN COMPANY      | CNAL COXI             |
|                        |                                    |                                                                                                    | Construction of the | CNAL COXI             |
|                        |                                    |                                                                                                    |                     | CNAL COXI             |
|                        | States and the second states       | and the second second sec |                     | C NAL C OXI           |
| ρθώσεις / Παρατ        | ηρήσεις                            | high strengt str                                                                                                    | The second          | Πλήρες Δελτίο;        |
| Έκδοση 🛓               | Ημερομηνία Καταχώρησης 🛛           | 1/06/2011                                                                                                    |                     | Ελέγχθηκε; ΟΧΙ        |
| οματεπώνυμο<br>Ελεγκτή |                                    |                                                                                                    |                     |                       |
| Εκτύπωση ΔΔ            | Δ 🏹 Επικύρωση                      | 🚺 Εκτύπωση Διοικητικής                                                                                                    | Επαλήθευση          | έα Λίστα) 🗭 Έλεγχος   |

Εικόνα 30

Ο χρήστης επιλέγει το κουμπί <Νέα Λίστα>, οπότε εισάγονται τα ερωτήματα, σύμφωνα με το Τμήμα Β του τυποποιημένου εντύπου και ενημερώνεται το πεδίο Έκδοση και Ημερομηνία Καταχώρησης αυτόματα από το σύστημα.

Ο χρήστης καταχωρεί το **Ονοματεπώνυμο Ελεγκτή** μέσω της λίστας από τον πυρήνα του ΟΠΣ, και συμπληρώνει ξανά την Διοικητική Επαλήθευση.

## 5. Δελτίο Παρακολούθησης - Αξιολόγησης

Για να καταστεί δυνατή η εισαγωγή δελτίων παρακολούθησης θα πρέπει η πράξη να έχει ενταχθεί και η περίοδος του δελτίου να είναι μεταγενέστερη της ημερομηνίας ένταξης της πράξης

Σκοπός του Δελτίου παρακολούθησης – αξιολόγησης είναι η αξιολόγηση της προόδου της πράξης. Το δελτίο συμπληρώνεται από τον Δικαιούχο και υποβάλλεται στην Δ.Α. από την οποία καταχωρείται στο ΟΠΣ.

#### 5.1. Παρακολούθηση - Αξιολόγηση Πράξης

Η οθόνη στο πάνω μέρος περιέχει τα στοιχεία του δελτίου. Συγκεκριμένα, εκτελώντας αναζήτηση με βάση τον Κωδικό MIS το σύστημα εισάγει αυτόματα:

- Κωδικό & Τίτλο ΕΣΠΑ
- Κωδικό & Τίτλο ΕΠ
- Κωδικό & Περιγραφή Άξονα Προτεραιότητας
- Κατάσταση πράξης: Ενταγμένο

Στη συνέχεια καταχωρούνται:

- Α/Α δελτίου: Ο αύξων αριθμό του Δελτίου
- Περίοδος Αναφοράς: Η περίοδος στην οποία αναφέρεται το Δελτίο
  - Έτος: επιλέγεται από λίστα,
  - Εξάμηνο/ Τρίμηνο: εμφανίζεται εξάμηνο ή τρίμηνο, όπως έχει οριστεί η υποβολή δελτίων παρακολούθησης στην απόφαση ένταξης και επιλέγεται από λίστα
- ΤΔΠ Αναφοράς: συμπληρώνεται αυτόματα από το σύστημα το Τεχνικό Δελτίο Πράξης, που ισχύει την περίοδο αναφοράς του Δελτίου καθ΄ότι μπορεί να έχουν πραγματοποιηθεί τροποποιήσεις και το Δελτίο αναφοράς να αφορά προγενέστερο χρόνο. Έτσι το Δελτίο συμπληρώνεται για συγκεκριμένη χρονική περίοδο και αντιστοιχεί σε συγκεκριμένο ενδεχόμενα προγενέστερο Δελτίο και όχι απαραίτητα στο ισχύον Τεχνικό Δελτίο Πράξης,
- Είδος ΤΔΠ: συμπληρώνεται αυτόματα από το σύστημα. Στο συγκεκριμένο παράδειγμα αναφέρεται το ταμείο ΕΚΤ (Ευρωπαϊκό Κοινωνικό Ταμείο)

Τα παραπάνω στοιχεία παραμένουν αμετάβλητα στην οθόνη. Στην συνέχεια εμφανίζονται 6 καρτέλες τις οποίες θα αναλύσουμε παρακάτω.

| ΕΣΠΑ          | 4                        | E                   | ΘΝΙΚΟ ΣΤΡΑΤ   |                   | ΝΑΦΟΡΑΣ_ΕΣΠΑ_200                                                                                                | 7-2013            | Κωδικός MIS    |
|---------------|--------------------------|---------------------|---------------|-------------------|----------------------------------------------------------------------------------------------------|-------------------|----------------|
| EU            | 06                       | E                   | κπαίδευση και | ι Δια Βίου Μάθησι | International Antonio Antonio Antonio Antonio Antonio Antonio Antonio Antonio Antonio Antonio Antonio Antonio A |                   | 2000           |
| АП            | 02                       |                     | ναβάθμιση της | ποιότητας της εκ  | παίδευσης και προώθι                                                                                            | ηση της κοινωνική | Κατάσταση Πράξ |
| Фор. Еукр.    | 1090201                  | E                   |               | ΣΙΑ ΔΙΑΧΕΙΡΙΣΗΣ Β |                                                                                                    |                   | Ενταγμένη      |
| Τίτλος Πράξης | ΠΑΝΕΠΙΣΤΗΜ               | O EMAZ              | AΣ            |                   |                                                                                                    |                   | Ελέγχθηκε; ΝΑΙ |
|               | Περίοδος Ανας<br>άμηνο Έ | <b>ροράς</b><br>τος | ΤΔΠ Αναφορ    | σάς               | Είδος ΤΔΠ                                                                                                    |                   |                |
| 3 2           | 201                      | 0                   | 2             | EKT               | peter frankriger                                                                                                |                   |                |
|               |                          |                     | ,             |                   |                                                                                                    |                   |                |
| Γενικά        | οοβλεπόμενες Η           | นะดอบทพ่            |               | το Ποοβλήμ        |                                                                                                    | Εκτίμηση Δ.Α.     |                |

Εικόνα 31

## 5.1.1. Γενικά

Διαδοχικά συμπληρώνονται:

- Πρωτόκολλο Δικαιούχου: Αριθμός και Ημερομηνία διαβιβαστικού εγγράφου του Δικαιούχου με το οποίο διαβιβάζει το Δελτίο
- Πρωτόκολλο ΔΑ: Αριθμός και Ημερομηνία που λαμβάνει το ανωτέρω διαβιβαστικό κατά την εισαγωγή του στην Διαχειριστική Αρχή.

|                          | Api6             | uós Hi<br>Dev  | μερομηνία<br>0 <mark>2/2011</mark> 200 | Αριθμός<br>7 | Нµєроµηчіα<br>15/02/2011              |   |
|--------------------------|------------------|----------------|----------------------------------------|--------------|---------------------------------------|---|
| οιχεία Συνταξαντα Δελτίο | υ Παρακολούθησι  | ις Προόδου (Υ  | πεύθυνος πράξης                        | u —          | · · · · · · · · · · · · · · · · · · · |   |
| Κωδικός Φορέα            | 5011             |                |                                        |              |                                       |   |
| Ονοματεπώνυμο            |                  |                | _                                      |              |                                       |   |
| Διεύθυνση                | 14ο χλμ Θεσσαλον | ίκης - Νουδανι | ών                                     |              |                                       |   |
| Τηλέφωνο                 |                  |                |                                        |              | Fax                                   | _ |
| θεκτρονικό Ταχυδρομείο   |                  |                | Атолоуіа                               |              |                                       |   |
|                          |                  | _              |                                        |              |                                       |   |

Στο κάτω μέρος της οθόνης συμπληρώνονται τα

**Στοιχεία Συντάξαντα**: Ονοματεπώνυμο, Διεύθυνση, Τηλέφωνο, fax, Ηλεκτρονικό Ταχυδρομείο και Αιτιολογία.

Ο Κωδικός Φορέα συμπληρώνεται αυτόματα από το σύστημα.

## 5.1.2. Προβλεπόμενες Ημερομηνίες Εξέλιξης

Στην οθόνη Προβλεπόμενες ημερομηνίες εξέλιξης υποέργων εμφανίζεται πίνακας συμπληρωμένος με τις ημερομηνίες εξέλιξης προβλεπόμενες και πραγματικές ανά υποέργο.

| A/A     | Ημερο        | μηνία Δημοσί<br>Προκύρηξης | ίευσης<br>ΤΔΕ | Ниср       | ομηνίο Διανά<br>Διαγωνισμοί | ργειος<br>ύ τδΕ | н         | ερομηνίο Νο<br>Δέσμευση | μικής<br>ς<br>ΤΔΕ | Αυ<br>πισ |
|---------|--------------|----------------------------|---------------|------------|-----------------------------|-----------------|-----------|-------------------------|-------------------|-----------|
| YTTOÉDY | ου Προβλεπόμ | Πραγματ                    | Προβλεπόμ     | Προβλεπόμ  | Праудат                     | Προβλεπόμ       | Προβλεπόμ | Πραγματ,                | Προβλεπόμ.        | <b>O</b>  |
| 1       |              |                            |               |            |                             |                 |           | 81/01/2009              | 17/07/2009        | 5         |
| 2       | 30/04/2011   |                            |               | 30/05/2011 |                             |                 |           | 01/01/2009              | 04/06/2010        | Г         |
| Э       |              |                            | 28/02/2009    |            |                             | 2003/2009       |           | 01/01/2009              | <b>D4/06/2010</b> | r         |
| 4       | 31/05/2011   |                            | 20/02/2009    | 30/06/2011 |                             | 20/03/2009      |           |                         | 31/03/2009        | F         |
| 5       |              |                            | 28/02/2009    |            | -                           | 20/03/2009      |           | 01/01/2009              | 31/03/2009        | Г         |
| 6       |              | 17/07/2009                 | 17/07/2009    |            | 03/09/2009                  | 03/09/2009      |           | 01/01/2009              | 31/10/2009        | Г         |
| 7       |              |                            | 2842(2000     |            |                             | 20.03/2009      |           | E1/01/2009              | 81/03/2009        | C         |

Εικόνα 33

Συγκεκριμένα οι στήλες ενημερώνονται ως εξής:

Υπάρχουν τρία στάδια εξέλιξης, η Προκήρυξη του Διαγωνισμού, η Διενέργεια του Διαγωνισμού και η ανάληψη της Νομικής Δέσμευσης. Για κάθε στάδιο έχει τρεις στήλες ημερομηνιών που αφορούν τον σχεδιασμό και την υλοποίηση του έργου κατά την περίοδο αναφοράς πάντα.

- Προβλεπόμενες ημ/νίες, βάσει ρεαλιστικού προγραμματισμού του Δικαιούχου
- Πραγματικές ημ/νίες δημοσίευσης προκήρυξης και διενέργειας διαγωνισμού, από τις Ημερομηνίες εξέλιξης <Δημοσίευση>,
   <Διαγωνισμός> της σχετικής προέγκρισης σταδίου 1ή 2, δηλαδή αν ήδη έχουν πραγματοποιηθεί αυτά τα στάδια αναφέρονται οι πραγματικές ημερομηνίες
- Προβλεπόμενες ημ/νίες, από το ισχύον ΤΔΠ. Σ΄ αυτή την στήλη αναφέρονται οι ημερομηνίες που είχαν καταγραφεί στο εγκεκριμένο ΤΔΠ. Με την συμπλήρωση αυτού του πεδίου παρατηρούνται τυχούσες χρονικές αποκλίσεις από το αρχικά εγκεκριμένο ΤΔΠ οι οποίες αξιολογούνται ανάλογα από την ΔΑ.
- Πραγματική ημ/νία νομικής δέσμευσης, αντλείται από το πεδίο Ημ/νία Έναρξης Επιλεξιμότητας του αντίστοιχου ΤΔΥ με την λογική ότι με την ανάληψη της Νομικής Δέσμευσης αρχίζει και η υλοποίηση του Φυσικού αντικειμένου.

Στην περίπτωση που πρόκειται για υποέργο-εκτέλεσης με ίδια μέσα τα είναι συμπληρωμένο το σχετικό check box.

|   | Γενικά   | Προβλεπόμ   | елес Нілероі              | unviec 🖉 🛆     | όκτες Γ   | Ιροβλήματα                 | Παραιηρήσ            | εις Εκτίμη | σηΔΑ                     |                     |               |
|---|----------|-------------|---------------------------|----------------|-----------|----------------------------|----------------------|------------|--------------------------|---------------------|---------------|
|   | AVA      | Нµєрој<br>І | υηνία Δημοα<br>Προκύρηξης | τίευσης<br>ΤΔΕ | Ημερ      | ομηνία Διενι<br>Διαγωνισμά | έργειας<br>Ιΰ<br>ΤΔΕ | н          | μερομηνίο Να<br>Δέσμευση | ομικής<br>Ης<br>ΤΔΕ | Αυτε<br>πιστα |
|   | Υποέργου | Προβλεπόμ   | Πραγματ                   | Προβλεπόμ      | Προβλεπόμ | Πραγμαι                    | Προβλεπόμ.           | Προβλεπόμ  | Πραγματ.                 | Προβλεπόμ           | oria          |
| - | 1        |             |                           |                |           |                            |                      |            | 1/07/2010                | <b>U1/11/2010</b>   | Ø             |
|   | 2        |             |                           |                |           |                            |                      |            | 01/07/2010               | 01/11/2010          | R             |
| - |          |             |                           |                |           |                            |                      |            |                          |                     | F             |

Εικόνα 34

#### 5.1.3. Δείκτες

Στην οθόνη Δείκτες Παρακολούθησης Πράξης εμφανίζονται οι δείκτες της πράξης, όπως έχουν δηλωθεί στο ΤΔΠ. Ο χρήστης εισάγει την πραγματοποίηση έως και την περίοδο αναφοράς.

|      | Ονομασία Δείκτη          | Μετρησης | Τιμή Στόχος | πραγματοποιηση εως<br>και Τρίμηνο Αναφοράς | (ЕКТ)    | Αιτιολογία |
|------|--------------------------|----------|-------------|--------------------------------------------|----------|------------|
| 501  | Θέσεις εργασιες που άηι  | Αριθμος  | 220.00      | 62.90                                      | 69.90    |            |
| 6114 | Αριθμός νέων τμημάτων πι | Αριθμός  | 1.00        | .00                                        | .00      |            |
| 6115 | Αριθμός νέων τμημάτων με | Αριθμός  | 5 00        | 5 00                                       | 46.00    |            |
| 6116 | Αριθμός ψοιτητών προπτι  | Αριθμός  | 150.00      | .00                                        |          |            |
| 5117 | Αριθμός φοιτητών μεταπτι | Αριθμός  | 700 00      | 281.00                                     | 2,312.00 |            |

Εικόνα 35

## 5.1.4. Προβλήματα

Στην οθόνη Προβλήματα Πράξης ο χρήστης εισάγει τα προβλήματα, που εντοπίζονται στην υλοποίηση της πράξης

| ΑνΑ προβλήματος<br>για το Δελτίο | Περιγραφή Προβλήματος | Προτεινόμενη Διορθωτική Ενέργεια | Ημερομηνία Επίλυσ<br>Προβλεπόμενη Πραγματικ |
|----------------------------------|-----------------------|----------------------------------|---------------------------------------------|
|                                  |                       |                                  |                                             |
|                                  |                       |                                  |                                             |
|                                  |                       |                                  |                                             |
|                                  |                       |                                  |                                             |
|                                  |                       |                                  |                                             |
|                                  |                       |                                  |                                             |
|                                  |                       |                                  |                                             |
|                                  |                       |                                  |                                             |

Εικόνα 36

## 5.1.5. Παρατηρήσεις

Στην οθόνη Σχόλια και Παρατηρήσεις ο χρήστης εισάγει σχόλια και παρατηρήσεις σχετικά με την υλοποίηση της πράξης.

| Γενικά      | Προβλεπόμενες Ημερομηνίες                                                                                      | Δείκτες                  | Προβλήματα               | Παρατηρήσεις     | Εκτίμηση ΔΑ         |                           |     |
|-------------|----------------------------------------------------------------------------------------------------|--------------------------|--------------------------|------------------|---------------------|---------------------------|-----|
| χόλια Παρατ | τηρήσεις Δελτίου                                                                                               |                          |                          |                  |                     | _                         | _   |
|             | υσμοί, των χάρακ τήρων σπισύνα πτο                                                                             | 181.27 <b>1110</b> .0.00 | i officio visitati di de | lagendor you the | рат (6 %) — ттр. Ка | កេត្តធំធំធំធំពុំហ៊ីត្រូ 1 | - 1 |
| - Park      | The second second second second second second second second second second second second second second second s |                          |                          |                  |                     |                           |     |

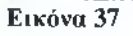

## 5.1.6. Εκτίμηση Δ.Α.

Στην οθόνη ο χρήστης εισάγει σε πεδίο κειμένου την εκτίμηση της Διαχειριστικής Αρχής σχετικά με την υλοποίηση της πράξης και τα στοιχεία του αρμόδιου αξιολόγησης, ο οποίος κάνει και την εκτίμηση.

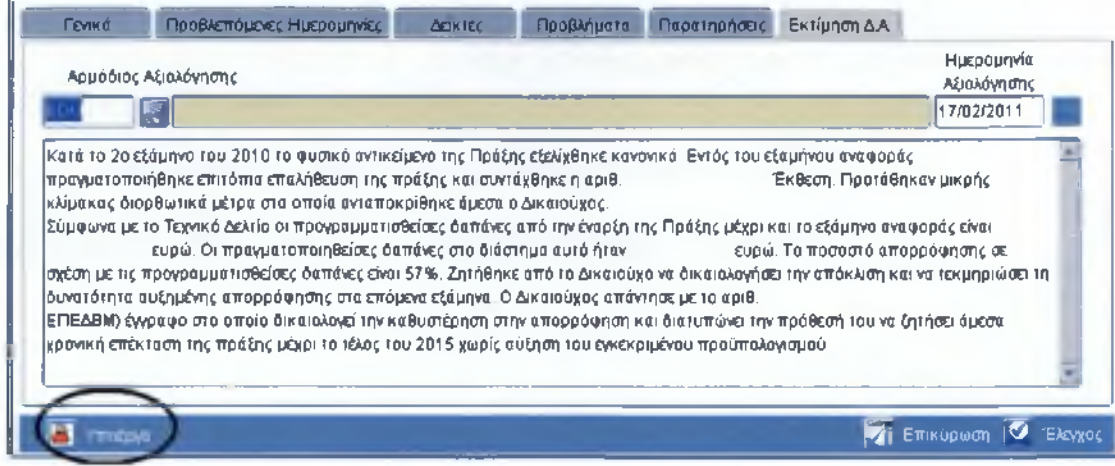

Εικόνα 38

Ακόμη και στην περίπτωση που δεν έχει κατατεθεί Δελτίο από τον Δικαιούχο, η ΔΑ είναι υποχρεωμένη να διενεργήσει την απαραίτητη αξιολόγηση και να καταγράψει τον σχολιασμό της στην σχετική οθόνη.

| Γενικά Προβλεπόμενες Ημερα | ομηνίες | Δείκτες   | Προβλή | ματα | Παρατηρήσ                   | εις Εκτίμηση Δ.Α.     |
|----------------------------|---------|-----------|--------|------|-----------------------------|-----------------------|
|                            |         |           |        |      | <b>Πρωτόκο</b> λ<br>Αριθμός | λο Δ.Α.<br>Ημερομηνία |
|                            | ΣΥΜΓ    | ληρωση αι | ΔΑ ΟΙ  |      |                             | 08/02/2011            |

Εικόνα 39

## 5.2. Παρακολούθηση - Αξιολόγηση Υποέργου

Για τη συμπλήρωση στοιχείων παρακολούθησης συγκεκριμένου υποέργου, θα πρέπει να υπάρχει ελεγμένο ΤΔΥ και η περίοδος του δελτίου παρακολούθησης να είναι μεταγενέστερη της ημερομηνίας έναρξης επιλεξιμότητας του υποέργου και να μην εκκρεμεί τροποποίηση σύμβασης (δηλαδή να μην υπάρχει στο ΟΠΣ τροποποιημένο ΤΔΥ χωρίς έλεγχο).

| 🙀 Δελτίο Παρακολού | θησης - Αξιολόγησ           | ης Π     | άξης                                                                | ۲                 |
|--------------------|-----------------------------|----------|---------------------------------------------------------------------|-------------------|
| ΕΣΠΑ               | 4                           | -        | ΕΘΝΙΚΟ ΣΤΡΑΤΗΓΙΚΟ ΠΛΑΙΣΙΟ ΑΝΑΦΟΡΑΣ_ΕΣΠΑ_2007-2013                   | Κωδικός MIS       |
| ЕП                 | 06                          |          | Εκπαίδευση και Δια Βίου Μάθηση                                      | 2000              |
| АП                 | 02                          |          | Αναβάθμιση της ποιότητας της εκπαίδευσης και προώθηση της κοινωνική | Κατάσταση Πράξης  |
| Фор. Έγκρ.         | 1090201                     |          | ΕΙΔΙΚΗ ΥΠΗΡΕΣΙΑ ΔΙΑΧΕΙΡΙΣΗΣ Ε.Π. "ΕΚΠΑΙΔΕΥΣΗ & ΔΙΑ ΒΙΟΥ ΜΑΘΗΣΗ"     | Ενταγμένη         |
| Τίτλος Πράξης      | ΠΑΝΕΠΙΣΤΗΜΙΟ                | (AE      | TOYPFIA - ANAFITYEH)                                                | Ελέγχθηκε; ΝΑΙ    |
| ΑΑ Δελτίου Εξ      | Περίοδος Αναφο<br>άμηνο Έτο | ράς<br>ς | ΤΔΥ Αναφοράς Είδος ΤΔΥ                                              |                   |
| 3 2                | 2010                        |          | 1 EKT                                                               |                   |
| Υποέργ             | 10                          | 1        | ειτουργία του Πανεπιστήμιου της Ελλάδας                             |                   |
| Φυσική Πρόοδος     | Χωροθέτηση Υ                | П        | στοποιήσεις Διακριτά Δείκτες (μόνο γ Προβλέψεις Επιτόπιες Ι         | Επιθ Παρατηρήσεις |
| Εικόνα 40          |                             |          |                                                                     |                   |

## 5.2.1. Φυσική Πρόοδος

Στην οθόνη ο χρήστης:

- επιλέγει το υποέργο στο οποίο θέλει να καταχωρίσει στοιχεία, οπότε εμφανίζονται οι ημ/νίες έναρξης και λήξης (από τις αντίστοιχες ημ/νίες του ΤΔΥ),
- επικαιροποιεί την προβλεπόμενη λήξη του υποέργου,
- συμπληρώνει ποιοτικά στοιχεία σχετικά με:
  - την πρόοδο του φυσικού αντικειμένου μέχρι την περίοδο αναφοράς και
  - ο τις προγραμματισμένες εργασίες για την επόμενη περίοδο

| 11 <b>ρογραμματιά</b><br>Έναρξη<br>01/01/2009                                  | Λήξη<br>31/12/201                                                                   | 3 31                                                                                       | μοιεκτησμένη<br>Δήξη<br>1/12/2013                                                     |                           |                    |       |
|--------------------------------------------------------------------------------|-------------------------------------------------------------------------------------|--------------------------------------------------------------------------------------------|---------------------------------------------------------------------------------------|---------------------------|--------------------|-------|
| <b>Β1. Ποιοτικό Στο</b><br>Β1.1 Σύντομη Περ                                    | ιχεία<br>οιγραφή Συναλικής Ι                                                        | Προόδου Φυσικού Α                                                                          | Αντικειμένου μέχρι και την Περ                                                        | ίοδο Αναφοράς             |                    |       |
| Από την έναρξη υ                                                               | λοποίησης του qud                                                                   | ηκού αντικειμένου το                                                                       | ου υποέργου μέχρι την περίοδ                                                          | ιο αναφοράς πραγ          | γματοποιήθηκαν όλε | eç e= |
| προβλεπόμενες ε<br>91-2 Σύντομη Περ                                            | νέργειες και δράσεις<br>οιγραφή Προγραμμα                                           | ; για την επιτυχή λειτ<br>τιτομένων Εργασιών                                               | ουργία του Δι.Πα.Ε. ως Δημό<br>για την επόμενη Περίοδα Ανα                            | που Πανεπιστημιά<br>μοράς | τκού Ιδρύματος. 🗆  | 1     |
| προβλεπόμενες ε<br>91-2 Σύνιομη Περ<br>Συνέχιση της λειτ<br>>Συνέχιση της λειτ | κέργοες και δράσεις<br>οιγραφή Προγραμμα<br>τουργίας κύκλων Π<br>τουργίας κύκλων τω | ς για την επιτυχή λειτ<br>πτοφένων Εργασιών<br>Μ.Σ. της Σχολής Οικ<br>ιν Π.Μ.Σ. της Σχολής | ιουργία του Δι.Πα.Ε. ως Δημό<br>για την επόμενη Περίοδο Άνα<br>ιονομίας και Διοίκησης | που Πανεπιστημια<br>φοράς | τκού Ιδρύματος. 🗆  |       |

#### Εικόνα 41

## 5.2.2. Χωροθέτηση Υποέργου

Στην οθόνη εμφανίζεται το επίπεδο χωροθέτησης, όπως έχει δηλωθεί στο ΤΔΥ. Ο χρήστης συμπληρώνει το ποσοστό προόδου του φυσικού αντικειμένου στην αντίστοιχη στήλη.

|             | Περιφέρεισ    | Νομός        | δήμος / Κοινότητα | Πασσαά<br>Προάδου Φγ |
|-------------|---------------|--------------|-------------------|----------------------|
| Βεντρικής Μ | LINE DOMESTIC | OCHUR ADVANC | Οίμα οι Δήμοι     |                      |
|             | -             |              |                   |                      |
|             |               |              |                   |                      |
|             |               |              |                   |                      |
|             |               |              |                   |                      |
|             |               |              |                   |                      |
|             |               |              |                   |                      |

## 5.2.3. Πιστοποιήσεις

Στην οθόνη ο χρήστης συμπληρώνει για κάθε πιστοποίηση που έχει γίνει στο φυσικό αντικείμενο του υποέργου:

- Ημερομηνία πιστοποίησης/ διοικητικής αποτίμησης Φ.Α.
- Ποσό πιστοποίησης/ διοικητικής αποτίμησης Φ.Α.

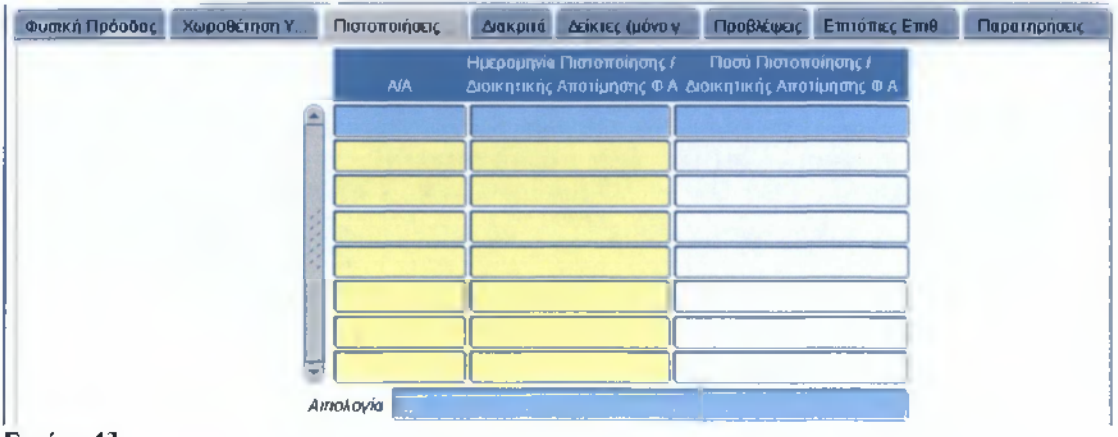

Εικόνα 43

## 5.2.4. Διακριτά

Στην οθόνη εμφανίζονται τα διακριτά (περιγραφή, προϋπολογισμός, μονάδα μέτρησης, εγκεκριμένη ποσότητα) όπως έχουν δηλωθεί στο ΤΔΥ. Ο χρήστης συμπληρώνει την πραγματοποιηθείσα ποσότητα έως και την περίοδο αναφοράς και το ποσοστό προόδου Φ.Α. Τα σχετικά ποσοτικά στοιχεία δεν θα μπορούν να έχουν μεγάλη απόκλιση από τα ήδη εγκεκριμένα διότι δεν θα καταστεί δυνατός ο έλεγχος από το ΟΠΣ. Στην περίπτωση που προκύψει τέτοιου είδους ανάγκη θα πρέπει να κατατεθεί αίτημα τροποποίησης για να αξιολογηθεί από την Δ.Α.

| υσική Πρόοδ<br>Κωδικός | ος Χωροθέτηση Υ Πιστοποιή<br>Περιγραφή Διακριτού<br>Τμήματος Φ Α | σεις Διάκρητά ζ | Δείκτες (μόνο γ<br>Μονάδα<br>Μέτρησης | Προβλέψεις<br>Εγκεκριμένη<br>Ποσότητα | Επιτόπιες Επιθ<br>Πραγματοποιηθείσα<br>Ποσάτητα έως και την<br>Περίοδο Αναφοράς | Παρατηρήσε<br>Ποσυστύ<br>« Προόδου<br>Φ Α.(%) |
|------------------------|------------------------------------------------------------------|-----------------|---------------------------------------|---------------------------------------|---------------------------------------------------------------------------------|-----------------------------------------------|
| 1                      |                                                                  | 4,500,000.00    |                                       | 60.00                                 | 24.00                                                                           | 40.00                                         |
|                        |                                                                  |                 |                                       |                                       |                                                                                 |                                               |
|                        |                                                                  |                 |                                       |                                       |                                                                                 |                                               |
|                        | Σύνολο                                                           | 4,500,000 00    |                                       |                                       |                                                                                 |                                               |

Εικόνα 44

#### 5.2.5. Δείκτες

Στην οθόνη εμφανίζονται οι δείκτες (κωδικός, περιγραφή, μονάδα μέτρησης, τιμή στόχος), όπως έχουν δηλωθεί στο ΤΔΥ. Ο χρήστης συμπληρώνει την πραγματοποίηση έως και την περίοδο αναφοράς. Τα σχετικά ποσοτικά στοιχεία δεν θα μπορούν να έχουν μεγάλη απόκλιση από τα ήδη εγκεκριμένα διότι δεν θα καταστεί δυνατός ο έλεγχος από το ΟΠΣ. Στην περίπτωση που προκύψει τέτοιου είδους ανάγκη θα πρέπει να κατατεθεί αίτημα τροποποίησης για να αξιολογηθεί από την Δ.Α.

|   | Κωδικός | Δείκτης Μέτρου                                            | Μονάδα<br>Μέτρησης | Τιμή Στόχος | Πραγματοποίηση έως<br>και Τρίμηνο Αναφοράς |
|---|---------|-----------------------------------------------------------|--------------------|-------------|--------------------------------------------|
| 6 | 114     | Αριθμός νέων τμημάτων προπτυχιακών σπουδών                | Αριθμός            | 1.00        | .00                                        |
| 6 | 115     | Αριθμός νέων τμημάτων μεταπτυχιακών σπουδών               | Αριθμός            | 2.00        | 5.00                                       |
| 5 | i01     | Θέσεις εργασίας που δημιουργούνται κατά τη διάρκεια υλοπο | Αριθμός            | 100.00      | 33.58                                      |
|   |         |                                                           |                    |             |                                            |
|   |         | •                                                         |                    |             |                                            |

Εικόνα 45

## 5.2.6. Προβλέψεις

Σ' αυτή την οθόνη ο Δικαιούχος επιμερίζει τον εγκεκριμένο π/υ του Υποέργου ανά εξάμηνο της εγκεκριμένης περιόδου του Οικονομικού Αντικειμένου.

Στην οθόνη λοιπόν εμφανίζεται:

- στις στήλες που αναφέρεται «αρχικός σχεδιασμός», καταγράφεται η εξαμηνιαία κατανομή της δημόσιας δαπάνης, ως αρχικός σχεδιασμός, όπως έχει δηλωθεί στο ΤΔΥ,
- στις στήλες που αναφέρεται «πραγματοποίηση», το άθροισμα των ποσών δημόσιας δαπάνης, ως πραγματοποίηση, όπως έχουν δηλωθεί στα ΔΔΔ του υποέργου και
- στη στήλη που αναφέρεται «απόκλιση», το ποσό κατά το οποίο αποκλίνει η πραγματοποίηση από τον σχεδιασμό, όπως εξάγεται από το σύστημα.

Τα προαναφερόμενα στοιχεία εμφανίζονται από το σύστημα και υπάρχει δυνατότητα παρέμβασης.

Για την επόμενη περίοδο ο χρήστης συμπληρώνει ως πρόβλεψη τα ποσά δημόσιας δαπάνης, που προβλέπεται να διατεθούν.

| ). u | Latin and | nii i geoool | THOCHYOU            | - Ειήσιο / Εξιεμηνικώ   | Κατανορή Δημ  | ώσιος Δεπίλης            |             |             |
|------|-----------|--------------|---------------------|-------------------------|---------------|--------------------------|-------------|-------------|
|      | Έτος      | Εξάμηνο      | Ασχικός Σχεί<br>Δ.Δ | διασμός<br>Επιλέξιμη ΔΔ | Πραγματ<br>ΔΔ | ιοποίηση<br>Επιλέξιμη ΔΔ | Πρόβλεψη ΔΔ | Απόκλιση ΔΔ |
| -    | 2002      | A            |                     |                         | 0             | 0                        | 0           |             |
|      |           | 1            |                     |                         | 0             | 0]                       |             |             |
|      | 2008      | A            |                     |                         | 0             | 0                        | 0           |             |
|      |           | 8            |                     |                         | 0             | 0                        | 0           |             |
|      | 2000      | A            | 1,000,000           | 1,000,000               | 212,0691      | 212,069                  | 0           | 787,931     |
|      | 2009      | B            | Û                   | 0                       | 344,010       | 344,010                  | 0           | -344,010    |
|      | 2010      | A            | 950,000             | 950,000                 | 387,627       | 387,627                  | 0           | 562,373     |
|      | 2010      | le l         | D                   | D                       | 352,772       | 352,772                  | 0           | -352,772    |
|      | 2044      | IA I         | 900,000             | 900,000                 | 220,327       | 220,327                  | 550,000     | 679,673     |
| 8)   | 2011      | B            | 0                   | 0                       | 0             | 0                        | 550,000     | (           |
|      |           |              | 4,500,000           | 4,500,000               | 1,516,805     | 1,516,805                | 3,203,523   | 2,983,195   |

Εικόνα 46

## 5.2.7. Επιτόπιες Επιθεωρήσεις

Στην περίπτωση που έχουν διενεργηθεί επιτόπιες επαληθεύσεις θα πρέπει να καταγραφούν στοιχεία όπως αύξων αριθμός επιθεώρησης (ενδέχεται για το έργο να έχουν πραγματοποιηθεί πάνω από μία επιτόπια επαλήθευση), λήξη ελέγχου, ημερομηνία ελέγχου αλλά και το ποσό της διόρθωσης. το οποίο θα πρέπει να αφαιρεθεί από τα αντίστοιχα Μηνιαίο ή Μηνιαία Δελτία Δαπανών και να εφαρμοσθούν ενδεχομένως οι προβλεπόμενες διαδικασίες δημοσιονομικής διόρθωσης.

| υσική Πρόοδας                  | Χωροθέτηση Υ | Πιστοποιήσεις Διακριτ |                | Προβλέψεις |                    | θ Παρατηρήσε         |
|--------------------------------|--------------|-----------------------|----------------|------------|--------------------|----------------------|
| Ευρήμοτο Σταδίοι<br>ΑΑ Ελέγχου | Δήξη Ελόχου  | ΗμΛία Ελέγχου         | Ποσό Διόρθωσης | - [        | Κατάσια            | ማ                    |
|                                |              |                       | 1              |            | Στάδιο 1           | Στάδιο 2             |
| Κωθικός                        |              | Περιγραφή             |                |            | Посо́<br>Διόρθωσης | វាំ០ឆា៍<br>Διόρθωσης |
|                                |              |                       |                |            |                    |                      |
|                                |              |                       |                |            | _                  |                      |
|                                |              |                       |                |            |                    |                      |
|                                |              |                       |                |            |                    |                      |
|                                |              |                       |                | Σύνολα     |                    |                      |

Εικόνα 47

## 5.2.8. Παρατηρήσεις

Στην οθόνη ο χρήστης:

- καταγράφει σε πεδίο κειμένου παρατηρήσεις σχετικά με τη πρόοδο του υποέργου και
- συμπληρώνει ανάλογα την επιλογή Ικανοποίηση Ποσοτικών Στόχων ΝΑΙ ΟΧΙ.

| Φυσική Πρόοδος Χωροθέτηση Υ Πιστοποιήσεις Διακριτά Δείκτες (μόνα                                                                                                    | γ Προβλέψεις Επιτότιες Επιθ                                             | Παρατηρήσεις    |
|----------------------------------------------------------------------------------------------------|-------------------------------------------------------------------------|-----------------|
| Παρατηρήσεις ως προς την Πρόοδο Υποέργου με βάση όλα τα διαθέσιμα στοιχεία                                                                                                    |                                                                         |                 |
| Το φυσικό αντικείμενο του υποέργου εξελίσσεται κανανικά. Μέχρι και το 2ο εξάμηνο :<br>και το ποσοστό απορρόφησης είναι Υπάρχει υστέρηση σε σχέση με τις προ<br>από την έναρξη του υποέργου μέχρι και το εξάμηνο αναφοράς | 2010 έχουν δηλωθεί δαπάνες<br>γραμματισθείσες δαπάνες για το χρονικό δι | ευρώ<br>ιάστημα |
| Ικανοποίηση Πασοτικών Στόχων 🥤 ΝΑΙ 🧉 ΟΧΙ                                                                                                    |                                                                         |                 |
| Συμμετέχοντες ΕΚΤ 🔚 Επιστροφη                                                                                                    | 🟹 Επικύρωσ                                                              | n 🕑 EXCVII      |

Εικόνα 48

#### 5.2.9. Συμμετέχοντες ΕΚΤ

Η οθόνη λειτουργεί μόνο για υποέργα ΕΚΤ. Ο χρήστης συμπληρώνει τον πίνακα με ποσοτικά στοιχεία για τους συμμετέχοντες στο πόγραμμα.

Παρατηρείται ότι καταγράφονται:

Εισερχόμενα Εξαμήνου: Αριθμός άμεσα ωφελούμενων εισερχομένων ατόμων στο πρόγραμμα. Παρακολουθούνται ξεχωριστά οι γυναίκες

Εξερχόμενα Άτομα Εξαμήνου: Αριθμός άμεσα ωφελούμενων εξερχόμενων ατόμων από το πρόγραμμα. Αφορά αυτούς που είτε απλά ολοκλήρωσαν τον κύκλο εκπαίδευσης, είτε πήραν την προβλεπόμενη πιστοποίηση, είτε εγκατέλειψαν.

**Εξερχόμενες Γυναίκες Εξαμήνου**: Για τα ανωτέρω αναφερθέντα παρακολουθούνται ξεχωριστά οι γυναίκες

**Μεταφερόμενα Άτομα σε επόμενο Εξάμηνο**: Αναφέρεται σε άτομα που μεταφέρθηκαν σε επόμενο κύκλο σπουδών για να συμπληρώσουν το προβλεπόμενο διάστημα συμμετοχής (π.χ. Πρακτική Άσκηση). Για τα προαναφερόμενα παρακολουθούνται ξεχωριστά οι γυναίκες

Συμμετέχοντες από την Αρχή: Στις στήλες συμμετέχοντες από την αρχή του προγράμματος πραγματοποιούνται οι σχετικές αριθμητικές διεργασίες από το σύστημα και παρέχεται πληροφόρηση για την συνολική κατανομή συμμετεχόντων ατόμων στο πρόγραμμα ανά κατηγορία Εισερχομένων – Εξερχόμενων Ατόμων και Συνόλου. Παρέχεται ξεχωριστή πληροφόρηση για Γυναίκες

**Μεταφ. Προηγουμ. Εξαμ.**: Στην τελευταία στήλη μεταφερόμενα από προηγούμενα εξάμηνα πραγματοποιούνται οι σχετικές αριθμητικές διεργασίες από το σύστημα και παρέχεται πληροφόρηση για το σύνολο ατόμων και ξεχωριστά για Γυναίκες.

Για όλες αυτές τις κατηγορίες ο πίνακας απαιτεί πληροφορίες για το καθεστώς απασχόλησης, την ηλικία, την κατανομή ανά ευάλωτη ομάδα και το μορφωτικό επίπεδο των συμμετεχόντων.

| ωδικός ΜΙΒ | 200                          | ן מעמטדין                                                                                                    | .*\CI            | ооруга <b>тан Пал</b> | ເຕັກເຫັງມູເຢັນ   | 1ης Ελλαί      | beç  |               | AA 60            | utiou 3           |        |     |
|------------|------------------------------|----------------------------------------------------------------------------------------------------|------------------|-----------------------|------------------|----------------|------|---------------|------------------|-------------------|--------|-----|
| THATT      | NUNTEE NATA TO               | PERION                                                                                                    |                  | EE EP > OM            | EN A ATOMA ES    | MINOT          |      | EEPIONE       |                  | MINOT             |        |     |
| P EALANN   | O TOY ETOYE 2010             | ETNOAD<br>2                                                                                                    | TYNAKEE<br>4     | DADKAH POSAN          | ISHIDROTSIN<br>8 | H ETKATEA<br>7 | ETAN |               | HISTOROFIER<br>8 | E'KATENE®AN<br>10 |        |     |
| TY THOAD : | EVERETEXONTON                | 82                                                                                                    | e                | 0                     | D                | 0              | 1    | 0             | 0                | 0                 |        |     |
| A ACTING   | IN THEFTERDATUR D            | BROM BE TO                                                                                                    | VAREN III. IU.O. | TTHE ATOPA OF         | ADAZ.            |                |      |               |                  | _                 |        |     |
|            | <u></u>                      | - 19                                                                                                    | 19               |                       |                  | -              |      |               |                  |                   |        |     |
| A1 1 AU10  | DIETE OXORO (UROVO)          | 27                                                                                                    | 12               |                       |                  |                |      |               |                  |                   |        |     |
| A1.2 EKT   | TEIGEUTIKOI                  | 2                                                                                                    | 7                | i                     |                  |                |      |               |                  |                   |        |     |
| A1.3 LAnu  | ODO UTENANO                  | 6                                                                                                    | 5                |                       |                  |                | 1    |               |                  |                   |        |     |
| AT AND     | ya:                          | n                                                                                                    | .6               | NETAN                 | EF OMENA ATO     |                | INA  | TENONTEZ ATIO | NN APON TOY Y    | 10 PTQ 1          |        |     |
| A21 MON    | DOXDOVID EVERYDI (           | U                                                                                                    |                  |                       | MEND ELANH       | TYNAKE         |      | CARNA ATOMA   | E PIONE          | NA ATOMA          | Theres |     |
| E SATRADA  | H DOWNLOW DRAWN N            | ACCESS AND ADDRESS AND ADDRESS ADDRESS<br>ADDRESS ADDRESS | -                | 11=(1-4))(            | 5+7) 12+2+       | Ð-(0+10)       | P    | 10 TINDERCE   | B                | I                 | 1      | 1   |
| BJ NCD     | (10-24 cruw)                 | 22                                                                                                    | 10               | 269                   | 154              |                | 111  | 201           | 5 84             | 1.13              | 126    | 117 |
| B11 HUK    | ia (25-54 etwy)              | 59                                                                                                    | 21               |                       |                  | _              |      |               |                  | _                 |        | -   |
| B2 HAK     | πωμέναι (55-84 ετώ           | 1                                                                                                    | 1                | 158                   | 101              |                | 211  | 136           | 54               | 35                | 121    | 82  |
| r KATANDE  | H SYNGETEXONTON K            | ATA EVANOTH DI                                                                                                    | AAA              | 29                    | 13               |                | 29   | 13            | 0                | 0                 | 2      | 1   |
|            | an far universitien fliker i |                                                                                                    |                  | 3                     | 1                |                | 3    | 1             | 0                | 0                 |        |     |
| F11 FATOL  | μα με θρησκευτικες           |                                                                                                    |                  | 1                     | 1 1              | 1              |      | 5             | 0                | 0                 | 0      | .8  |
|            | nondálma á catiát            | . A BONOTIAL                                                                                                    | ETITIERO         | 28                    | 18               |                | 28   | 18            | 0                | 0                 | 26     | 19  |
| AT Amin    |                              |                                                                                                    | -                | 1                     | 0                | i              | 0    |               | 0                | D                 | D      |     |
| A3 Micto   |                              |                                                                                                    | -                | 140                   | 04               | _              | 140  | 63            | 24               | 48                | 62     | 47  |
| A4 Tpit    |                              | 82                                                                                                    | 41               | 149                   | 76               | -              | 192  | 103           | 43               | 72                | 90     | 60  |
| _          |                              | _                                                                                                    |                  |                       | 1                | -              | 101  | 145           | 0                | 0                 | 0      |     |
|            |                              |                                                                                                    |                  |                       |                  |                |      | -             |                  | -                 |        | -   |
|            |                              |                                                                                                    |                  | 0                     | 0                | 1              | 8    | Û             | 0                | 0                 | 0      | 0   |
|            |                              |                                                                                                    |                  | D                     | 0                | 1              | 0    | 0             | 0                | 0                 | 0      | 0   |
|            |                              |                                                                                                    |                  | 0                     | 0                |                | 0    | 0             | 0                | 0                 | 0      | 0   |
|            |                              |                                                                                                    |                  | 0                     | 0                |                | 0    | 0             | 0                | 0                 | 0      | 0   |
|            |                              |                                                                                                    |                  | 0                     | 0                |                | 0    | 0             | 0                | 0                 | 0      | 0   |
|            |                              |                                                                                                    |                  | 268                   | 158              | -              | 333  | 201           | 64               | 43                | 186    | 117 |

Εικόνα 49

## 5.3. Επικύρωση

Μετά την ολοκλήρωση της διαδικασίας επιτρέπεται ο έλεγχος του δελτίου. Ωστόσο, υπάρχει η δυνατότητα να προηγηθούν οι έλεγχοι επικύρωσης του δελτίου πατώντας το κουμπί Επικύρωση. Οι έλεγχοι αναδεικνύουν πιθανές λανθασμένες καταχωρήσεις ή ελλείψεις Μετά την διόρθωσή τους, επιλέγεται η επιλογή Έλεγχος ΝΑΙ για επικύρωση του δελτίου.

|                     | Περιγραφή Ελέγχου                                                                                       | τικός |         | AA       |
|---------------------|----------------------------------------------------------------------------------------------------|-------|---------|----------|
| ίνει την εγκεκριμέν | Ο_GLOBAL_48" Διακριτά Υποέργου: Η πραγματοποιηθείσα ποσότητα υπερβαίνει την τ<br>ργα: 10, Κωδικοί: 3 ,4 | IXO   | OXI     | 18       |
|                     |                                                                                                    |       |         |          |
|                     |                                                                                                    |       | Επικύου | té)em ur |

#### 6. Επίλογος

Μέσω της προσέγγισης του συστήματος του ΟΠΣ, εκτιμάται ότι είναι μία βάση με εκτεταμένες δυνατότητες. Καλύπτει ευρύτατο φάσμα καταχώρησης στοιχείων των Συγχρηματοδοτούμενων Έργων στο οποίο περιλαμβάνονται η έκδοση προσκλήσεων, η ένταξη των πράξεων, η παρακολούθηση αυτών, διάφορες οριζόντιες αναφορές εξαγωγής ήδη καταγεγραμμένων στοιχείων, η καταγραφή πραγματοποιηθέντων ελέγχων, κ.λ.π.

Στο πλαίσιο αυτής της εργασίας επικεντρωθήκαμε κυρίως στην παρακολούθηση που αποτελεί τον κύριο κορμό της διαχείρισης και με αυτήν ασχολείται το μεγαλύτερο τμήμα των στελεχών των Δ.Α. Με την ανάλυση που παραθέσαμε είναι εμφανής η λεπτομερειακή καταγραφή της πορείας υλοποίησης των έργων.

Οι περιγραφείσες διαδικασίες θεσπίστηκαν κατ' απαίτηση της κοινότητας έτσι ώστε να διασφαλίζεται πλήρως η ορθολογική κατανομή των πόρων και η τήρηση των αρχών της διαφάνειας και ίσης μεταχείρισης που διέπουν τους κοινοτικούς κανονισμούς.

Από την πορεία εξέλιξης του Συστήματος διαφαίνεται ότι στο ΕΣΠΑ πλέον έχει προβλεφθεί σε μεγάλο βαθμό ο προληπτικός έλεγχος όλων των σταδίων υλοποίησης των πράξεων και κυρίως αυτών των σταδίων που εμπίπτουν στην παρακολούθηση και αφορούν την πραγματοποίηση και καταγραφή των δαπανών βάσει των οποίων η χώρα μας ως μέλος της Ευρωπαϊκής Ένωσης αιτείται την σταδιακή ανάλογη εκταμίευση των κοινοτικών χορηγήσεων.

Επομένως αποτελεί καθοριστικής σημασίας η αξιοπιστία των δεδομένων και η λειτουργία του ΟΠΣ το οποίο όπως αναλύθηκε αποτυπώνει την πλήρη εικόνα της κάθε πράξης. Αποτελεί εξαιρετική πηγή πληροφόρησης στην οποία έχουν πρόσβαση όλα τα εμπλεκόμενα επίπεδα ελέγχου τόσο τα Εθνικά όσο και τα Κοινοτικά.

Επομένως από όσα παρουσιάστηκαν κρίνεται ότι το Ολοκληρωμένο Πληροφοριακό Σύστημα το οποίο απαιτεί μεγάλο όγκο στοιχείων τα οποία είναι αλληλεξαρτώμενα και η τήρηση της διαδοχής των είναι απαραίτητη για των έλεγχο των επόμενων σταδίων, δικαίως ανάγεται ως το καθοριστικό εργαλείο παρακολούθησης των συγχρηματοδοτούμενων έργων στο πλαίσιο του ΕΣΠΑ

## 7. Παράρτημα

## 7.1. Συμπλήρωση Λογιστικής Κατάστασης

Για τα υποέργα που εκτελούνται με ίδια μέσα είναι καθοριστικής σημασίας η πληρότητα των στοιχείων της Λογιστικής Κατάστασης διότι συμβάλλει στην απαιτούμενη αξιοπιστία των δαπανών που εισέρχονται στο σύστημα.

Το περιεχόμενο της Λ.Κ. είναι το κάτωθι:

#### Γενικά

- A/A
- Ημερομηνία εγγραφής/καταχώρησης στην καρτέλα υποέργου
- Αιτιολογία (π.χ. Αμοιβή Μόνιμου Προσωπικού, μέλους ΔΕΠ/ΕΠ, Εξωτερικού Συν/τη, Υποτροφία, Μετακίνηση, Προμήθεια Αναλωσίμων, Προμήθεια Βιβλίων, Προμήθεια λογισμικού κτλ.)

#### Παραστατικά Αναδόχου

- ΑΦΜ Αναδόχου και Επωνυμία
- Είδος Παραστατικού (π.χ. Τιμολόγιο Πώλησης, Τ.Π./Δ.Α.,Τ.Π.Υ., Πιστωτικό Τιμολόγιο, Α.Π.Υ., Απόδειξη Δαπάνης, Απόδειξη Είσπραξης, Invoice (για τιμολόγια εξωτερικού), Χ.Ε.Π. (για μετακινήσεις, μισθοδοτικές καταστάσεις, φόρους))
- Αριθμός Παραστατικού
- Ημερομηνία Έκδοσης Παραστατικού
- Συνολικό Ποσό Παραστατικού

#### Παραστατικά Δικαιούχου

 Είδος Παραστατικού (π.χ. Επιταγή, Ένταλμα, Έμβασμα, Τραπεζική Συναλλαγή, Γραμμάτιο Είσπραξης)

- Αριθμός Παραστατικού
- Ημερομηνία Έκδοσης Παραστατικού
- Συνολικό Ποσό Παραστατικού

#### Συσχετισμός

- Κατηγορία Επιλέξιμης Δαπάνης σύμφωνα με το Ενιαίο Λογιστικό Σχέδιο
- Επιλέξιμο Ποσό Πληρωμής
- Ημερομηνία Εξόφλησης

|   |                                     |           |         |            |     | <u>(M</u>                                           | <u>s} ۸0</u>                                                    | <u>ΓΙΣΤΙΚΗ</u>                             | KATA                             | ETAZH 1                       | 2/2010                       |                        |                             |            |
|---|-------------------------------------|-----------|---------|------------|-----|-----------------------------------------------------|-----------------------------------------------------------------|--------------------------------------------|----------------------------------|-------------------------------|------------------------------|------------------------|-----------------------------|------------|
|   | nadin<br>Eddin (odi<br>Hin beindano | ABA       |         | IBCDVY MAA |     | атолога                                             | ВАРАТТАТКО<br>Анабохот : Вбоя<br>/Арада, Люсеролевка<br>Екосеня | EYNOARO<br>BOEQ<br>BAPAITATKOY<br>ARABOXOY | masaphanki.<br>In<br>I Laophaski | л WER, Мећ. –<br>Паказлати, – | 105250<br>0.35<br>0443745000 | saler, ala<br>Ingi wet | ERIMETARO MONTO<br>Manpying | EOØAIEIE   |
| 1 | 30 11:2010                          | 6354655.w | -       |            | KON | AMATIAPATOCH<br>EPOTHMATOAOLION                     | TIM //K<br>00268/23-11-2010                                     | 1.512,65 C                                 | EDITATH<br>00000001-9            | 30/11/2010                    | 1 420,56 €                   | 64 07                  | 1.420,56 €                  | 14/12/2010 |
| 2 | FN 35 5016                          |           | 30      |            | QN  | ANATAPAFOFH<br>EPothmato.ofion<br>(Atologh eth 204) | TIM /2. A.<br>00260/23-11-2010                                  | 1.512.65 ¢                                 | ERITACH                          | 14/12/2010                    | 47,40€                       | 64.07                  | 47.40 ¢                     | 20/12/2010 |
| , | 29 13 2010                          | -         | ח<br>ד  | <br>       | 101 | AMCIBH EEDT TYN                                     | TNY/<br>9/29-12-2010                                            | 1.400,00 €                                 | ENITA/H<br>00000004-3            | 29/12/2010                    | 1 172,36 €                   | 61.00                  | 1.172,36€                   | 31/12/2010 |
| 1 | 29.12 2010                          | -         | n<br>Zh | OY<br>A    |     | AMOIBH EEDT. EYN                                    | TRY/<br>43/29-12-2010                                           | 1.400,00 €                                 | ERITA'H<br>00000005-1            | 29/12/2010                    | 1.172,36 €                   | 63.00                  | 1.172,36 €                  | 31/12/2010 |
| 5 | 29 12 2010                          | -         | Ti      |            | NA  | AMOIBH EEQT. DYN                                    | TWY/<br>1/29-12-2010                                            | 1.400,00€                                  | ERITACH<br>00000007-8            | 29/12/2010                    | 1.172,36 €                   | 63.00                  | 1.172,36 (                  | 31/12/2010 |
|   |                                     |           |         |            |     |                                                     |                                                                 | ~                                          |                                  |                               |                              |                        | 4.985.04 €                  |            |

## 7.2. Παράδειγμα Λογιστικής Κατάστασης

Εικόνα 51

## 7.3..Παράδειγμα ΜΔΔ με ΛΚ.

| КОД УПОЕРГОУ      ТТАЛСК УПОЕРГОУ      Колдинист, ма лич        ЕПОСЕР-ОДАКО ПРОГРАММАА      Ектозблиоти как дол Вроз Моблоду      Колдинист, ма лич        АЗОМАК ПРОГРАММАА      Ектозблиоти как дол Вроз Моблоду как прозивания (концидниката) слуг. 3 Перербракс Злабкази); Еббор      Азобма программая        Азобмак преотредикотита.      Анабабшиоти так, таконетас им, ектобскоату, как прозивания прод. Диклистурногу      153      Gerl 0/2010      Арнам в Неклая ПРОТ. А.А. ИЗРИС        Зличи целок, ЕТОХ.      2010      Ономале прилутику итек чаукимосутоку      153      Gerl 0/2010      Арнам в Неклая ПРОТ. А.А. ИЗРИС        Парадата при так наладоскогу      Такина сул.      Такина сул.      Такина сул.      153      Gerl 0/2010      Арнам в Неклая ПРОТ. А.А. ИЗРИС        Парадата при так наладоскогу      Такина сул.      Такина сул.      Такина сул.      153      Gerl 0/2010      Арнам в Неклая ПРОТ. А.А. ИЗРИС                                                                                                    | -                                                                                                    |
|----------------------------------------------------------------------------------------------------|----------------------------------------------------------------------------------------------------|
| EPIDE/EPIDE/ | -                                                                                                    |
| ΑΞΟΝΑΙ ΠΡΟΤΕΡΑΙΟΤΗΤΑΣ      Αναβάθμωση της ποιοτητος της εκποθύυσης και προσθηση της κατωνικής ενακυμότικοτης στις 3 Περιφεραιες Στοδικαίής Εξόδου        ΑΞΟΝΑΙ ΠΡΟΤΕΡΑΙΟΤΗΤΑΣ      Αναβάθμωση της ποιοτητος της εκποθύυσης και προσθηση της κατωνικής ενακυμότικοτης στις 3 Περιφεραιες Στοδικαίής Εξόδου        Σεντητώβουος      ΕΤΟΣ      2010      ΟΝΟΜΑΤΕΠΩΙΓΙΛΙΑΟ ΥΠΕΥΘΥΙΟΥ      153      6610/2010      ΑΡΙΘΑΙ & Ηδικότη ΤΟΥ      ΝΞΗ        Σεντητώβουος      ΕΤΟΣ      2010      ΟΝΟΜΑΤΕΠΩΙΓΙΛΙΑΟ ΥΠΕΥΘΥΙΟΥ      153      6640/07/00 Υ      Ε        ΤΑΡΑΕΤΑΤΙΚΑ ΑθλαδΟΧΟΥ      ΤΑΡΑΕΤΑΤΙΚΑ ΔΙΚΛΙΟΥΧΟΥ      ΓΑΡΑΕΤΑΤΙΚΑ ΔΙΚΛΙΟΥΧΟΥ      Ε      1                                                                                                    |                                                                                                    |
| АРІЄМ & НАЛНА ПРОТ ДИКИОТХОТ      153      6410/2010      АРІЄМ & НАЛНА ПРОТ ДИКИОТХОТ      153      6410/2010      АРІЄМ & НАЛНА ПРОТ ДИКИОТХОТ      153      6410/2010      АРІЄМ & НАЛНА ПРОТ ДИКИОТХОТ      153      6410/2010      АРІЄМ & НАЛНА ПРОТ ДИКИОТХОТ      153      6410/2010      АРІЄМ & НАЛНА ПРОТ ДИКИОТХОТ      153      6410/2010      АРІЄМ & НАЛНА ПРОТ ДИКИОТХОТ      153      6410/2010      АРІЄМ & НАЛНА ПРОТ ДИКИОТХОТ      153      6410/2010      АРІЄМ & НАЛНА ПРОТ ДИКИОТХОТ      153      6410/2010      АРІЄМ & НАЛНА ПРОТ ДИКИОТХОТ      153      6410/2010      АРІЄМ & НАЛНА ПРОТ ДИКИОТХОТ      153      6410/2010      АРІЄМ & НАЛНА ПРОТ ДИКИОТХОТ      153      6410/2010      153      6410/2010      153      6410/2010      153      6410/2010      153      153      153      153      153      153      153      153      153      153      153      153      153      153      153      153      153      153      153      153      153      153      153      153      153      153      153      153      153      153      153      153      153      153     153      153                                                                                                    | -                                                                                                    |
|                                                                                                    |                                                                                                    |
|                                                                                                    |                                                                                                    |
|                                                                                                    |                                                                                                    |
|                                                                                                    | AT ETRAESING<br>INFICI ICIO AND<br>INFICI ICIO AND<br>ICIO AND<br>ICI |
| (1) (2) (3) (4) (5) (6) (7) (8) (9) (10) (11) (12) (1                                                                                                    | J) (14)                                                                                                    |
| 1 mm + 2008 E 00 2 mm / 0.0 11 mm / 2008 Z 0.0 11 mm / 1 mm / 1 mm / 1 mm / 1 mm / 1 mm / 1 mm / 1                                                                                                    | HH 88.2                                                                                                    |
| 2 · · · · · · · · · · · · · · · · · · ·                                                                                                    |                                                                                                    |
|                                                                                                    | MQ: 11=7                                                                                                    |
| APRIND ARATON 164709 E440DH (                                                                                                    |                                                                                                    |
| NATASTADH BEATSCH                                                                                                    |                                                                                                    |
| α στογχωρι που περιλομβαλοντει στο δελπό πηρούνται από το δικωιουχο. Επισυνστηρικται                                                                                                    | γπογραφη                                                                                                    |

Εικόνα 52

|     |                  |          | INPASTA     | (TIKA ANABO)     | KOY            |              |          |                   |                  | FIPAET    | ATHA AIKAQA                  | - אַטאַר                                           |                         |                             |                                                          |
|-----|------------------|----------|-------------|------------------|----------------|--------------|----------|-------------------|------------------|-----------|------------------------------|----------------------------------------------------|-------------------------|-----------------------------|----------------------------------------------------------|
| A4A | 401              | BAOL     | NAPAETAT    | HIMMA<br>BYAODIE | KABAPO<br>NOBO | 1000<br>604  | EYHONO   | EIAOS<br>Inpaetat | aftem<br>Hapart  | HAMA      | DYNDARIO<br>ROED<br>RYHPONHE | noeo inversión ogon<br>nor analore<br>oregony of 3 | ARIOACIRA<br>SHIRO4-VIT | KAIN'<br>Etivejing<br>Minhe | OMESAITS<br>Ana Osot<br>Anotara<br>Sanata Mits<br>Sanata |
| (1) |                  | (2)      | (3)         | (4)              | (5)            | (6)          |          | (7)               | (8)              | (9)       | (10)                         | (11)                                               | (12)                    | (13)                        | (14)                                                     |
| 1   | 104010703        | THORATO  | -           | 0002274          | 1218           | 9120         | 100 B    | 6TTAIN            | <b>1000</b> 1463 |           | -                            | In case of                                         | E0MD-                   | Name Lamma                  | u#2                                                      |
| 1   | <b>104087</b> 73 | THEORETO | 51          | 13-152916        | M2.30          | 28           | 1012     | E101              | <b>INTE</b> 18-3 | 05112010  |                              | an state of                                        | EQM+0                   | lum; lettin;                | <b>8</b> 1X                                              |
| 1   | 10-015701        | THEORETO | <b>57</b> 1 | 87103240         | 2008           | 151.9        | 299122   | <b>61</b> 00-     | ACUSE 05-1       | 09112010  |                              | an andan                                           |                         | here; bernis                | 200-00                                                   |
| 4   |                  | THEORETO | ste         | 6410200          | 20010          | 1911         | 3 112 11 |                   | 00001031         | 2011/2010 |                              | 21.1054                                            |                         | Arrest Arrist               | 2002                                                     |
| •   | 6736949          | THORATO  | **          | 24486294         | 2200           | 48           | (a) (a)  | Eltip.            | 10001051         | -         |                              | Ja such a                                          |                         | functioner                  | 121.0                                                    |
| đ   | <b>19403</b> 770 | THOROTO  | 39(1        | 10022710         | 1018           | -            | 1012     | Citio-            | 04794            | 16112010  |                              | 123636                                             | IN OPE A                | hecteric                    | 4                                                        |
| 21  | 8468750          | 1100010  | 986         | 20002274         | \$13.17        | 22.3         | 1007     | BITADA            | 0472634          | 6110210   |                              | CZER                                               | SCHOOL OF               | Anglering.                  | 202                                                      |
| Ħ   | <b>840</b> 773   | THEORETE | 97          | 00002010         | <b>47.8</b>    | 31.01        | 417      | BITACH            | 00000            | 1911200   |                              | 120100                                             | 101-1070E-01            | hecteres                    | 4.0                                                      |
| 2   |                  | THERETO  | 596         | 0000004          | 673            | d)           | erst.de  | BALAD             | 00704            | 00500     |                              | 12kH                                               | £1 KPG A                | <b>Ansinis</b>              | 31.00                                                    |
| я   | 00272            | TREDICTO | -           | 19092010         | inter a        | <b>7,3</b> . | 1983     | <b>ENDIN</b>      | 047204           | 1111000   |                              | 1200                                               | ADT HOP CE AS           | Anna Linnag                 | 98                                                       |
| а   | -                | THENOTO  | 90          | 10082210         | <u>m</u> ø     | -104         | abar     | <b>INT</b> TACK   | 047344           | 011200    | -                            | 12000                                              | 101 0070E M             | Autophinic .                | 19                                                       |
|     |                  |          |             |                  |                |              |          |                   |                  |           |                              |                                                    |                         | EMICAD:                     | 2217                                                     |

## 7.4. Παράδειγμα ΜΔΔ για υποέργο Προμηθειών

Εικόνα 53

#### 8. Βιβλιογραφία

1)Το Επιχειρησιακό Πρόγραμμα «Εκπαίδευση και Δια Βίου Μάθηση» www.edulll.gr

2) Διαδικασίες Διαχείρισης Πράξεων εκτός Κρατικών Ενισχύσεων (Υπουργείο Οικονομίας Ανταγωνιστικότητας και Ναυτιλίας)

3) Σύστημα Διαχείρισης & Ελέγχου Προγραμμάτων (Υπουργείο Οικονομίας Ανταγωνιστικότητας και Ναυτιλίας)

4) Επικοινωνιακός Οδηγός για την Πληροφόρηση και τη Δημοσιότητα των Επιχειρησιακών Προγραμμάτων του ΕΣΠΑ 2007-2013
 (Ε.Π. Διοικητική Μεταρρύθμιση)

5) Στρατηγική Έκθεση Παρακολούθησης ΕΣΠΑ 2007-2013 (Υπουργείο Ανταγωνιστικότητας και Ναυτιλίας)

6) Βασιλακόπουλος, Γεώργιος.: Πληροφοριακά συστήματα διοίκησης :ανάλυση και σχεδιασμός

7) Οικονόμου, Γιώργος Σ.: Πληροφοριακά συστήματα για τη διοίκηση Επιχειρήσεων, τόμος Α: διοίκηση, πληροφορία, σύστημα

8) Κώστογλου, Βασίλης Ι.: Επιχειρησιακή έρευνα :μεθοδολογία, εφαρμογές και προβλήματα, πληροφοριακά συστήματα διοίκησης

9) Λαοπόδης, Βασίλης Γ.: Πληροφοριακά συστήματα : υλυποίηση και μάνατζμεντ συστημάτων